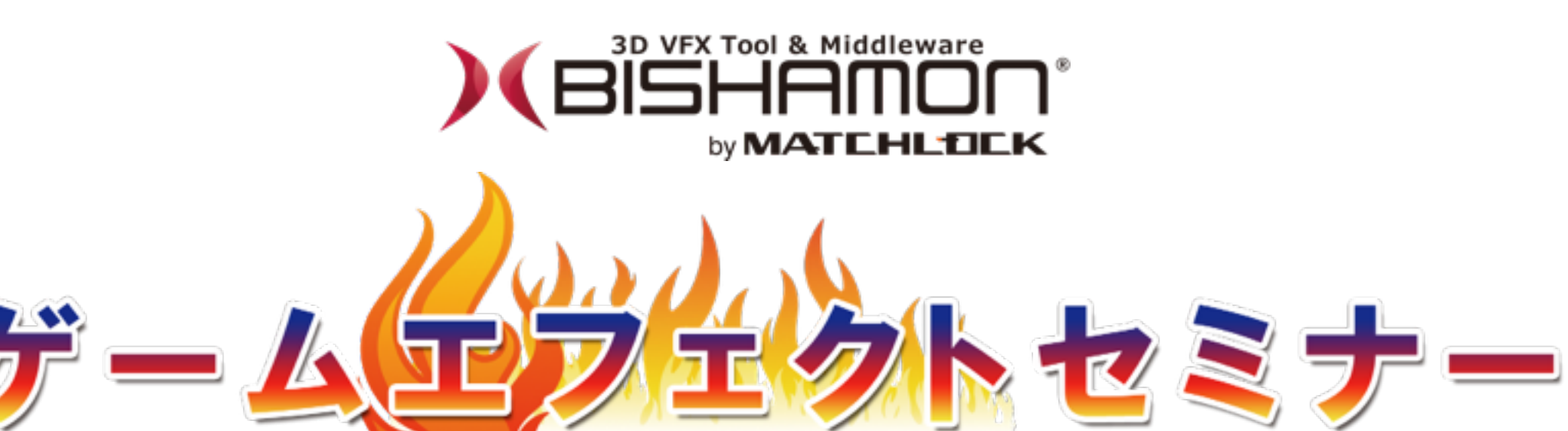

## 第4部 BISHAMONのインターフェースと 機能説明

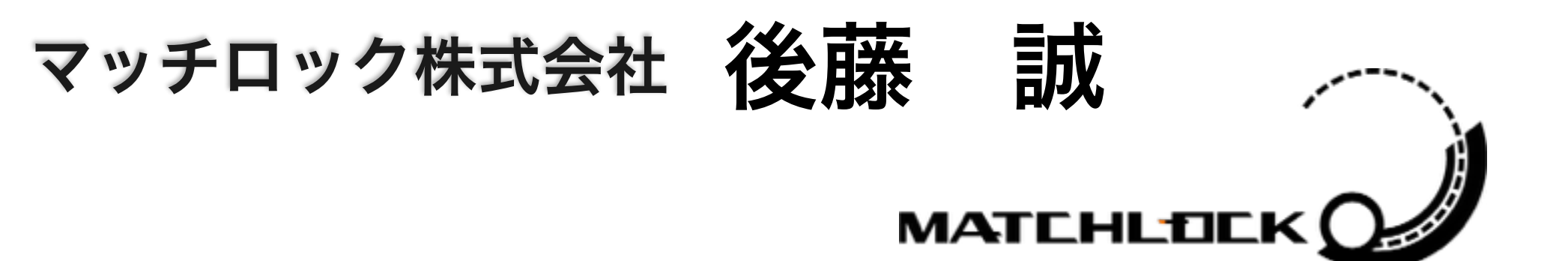

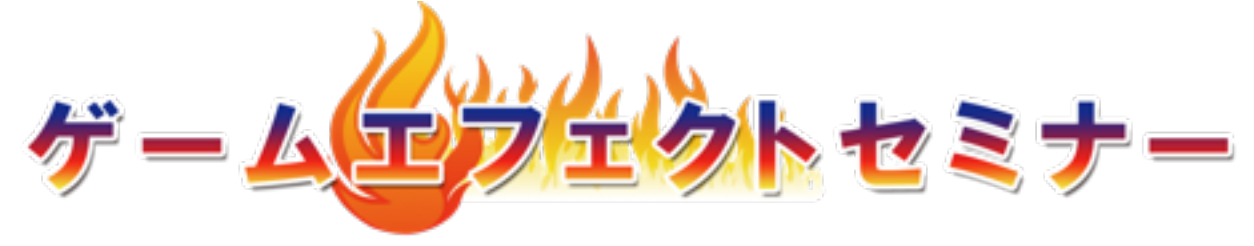

### 第4部

# BISHAMONのインターフェースと

機能説明

- + 3-1: BISHAMONの設定
- + 3-2:スケマティック
- + 3-3:インスペクタ
- + 3-4:タイムライン

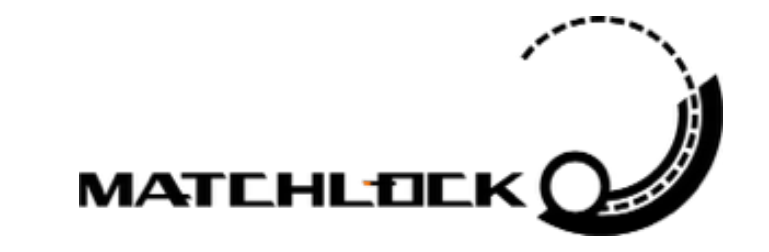

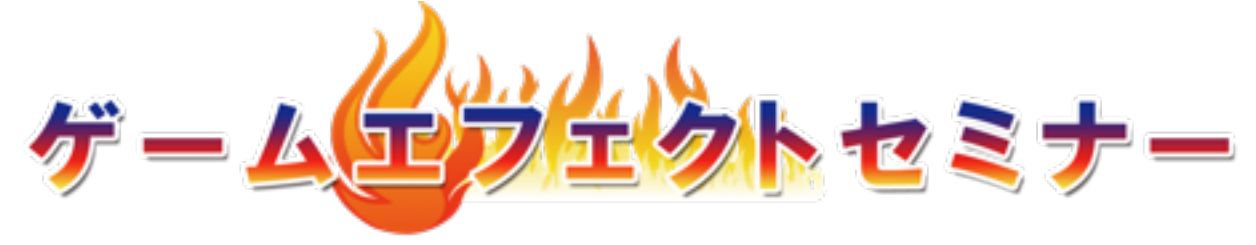

### 第4部

## BISHAMONのインターフェースと

機能説明

## + 3-1:BISHAMONの設定

- + 3-2:スケマティック
- + 3-3:インスペクタ
- + 3-4:タイムライン

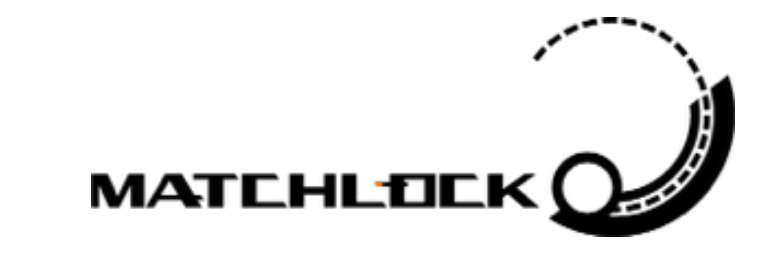

サンプルデータをダウンロード

#### ENGLISH Version

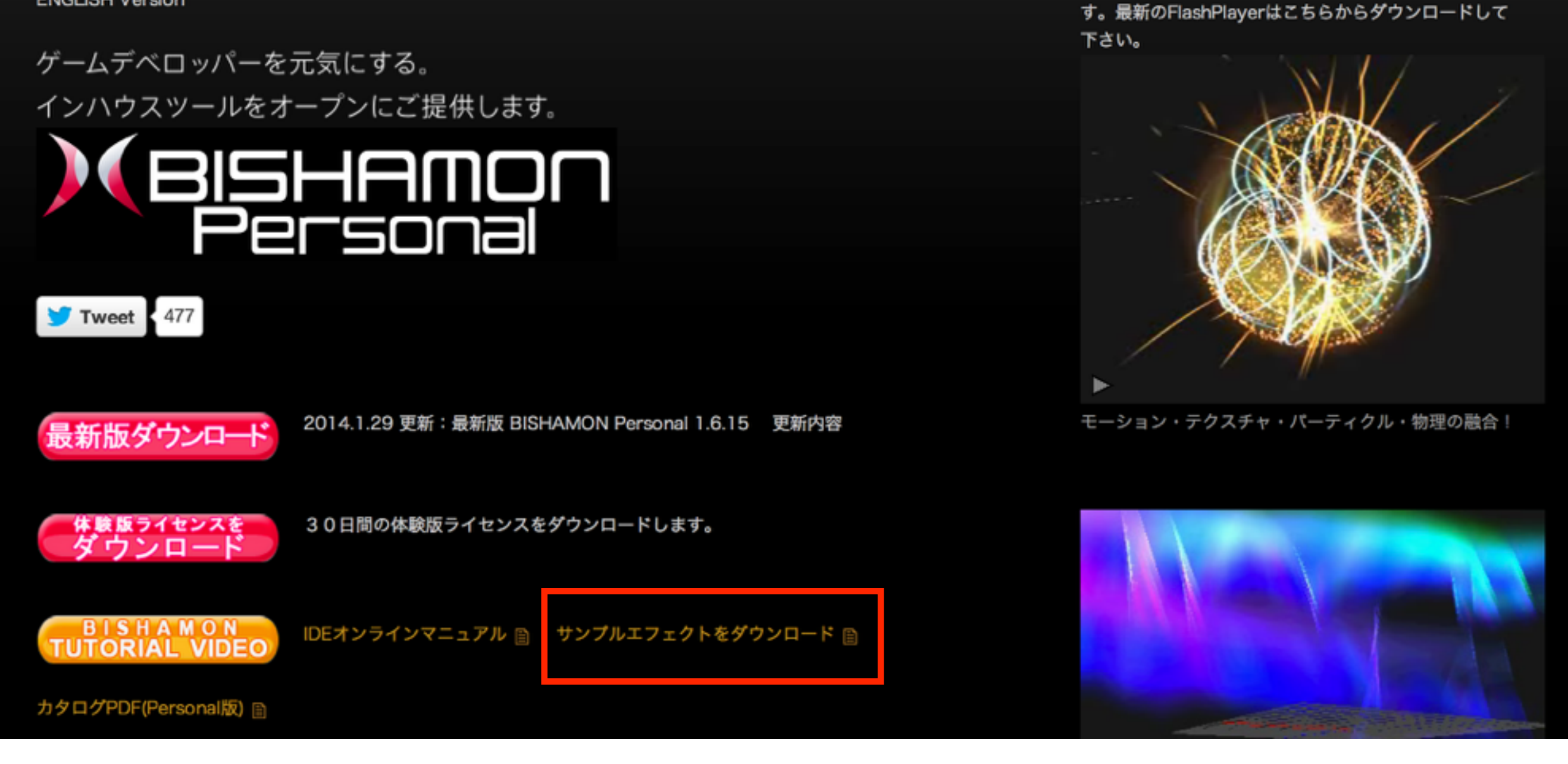

例) c:/BishamonData/SampleData/ 等に解凍してください。

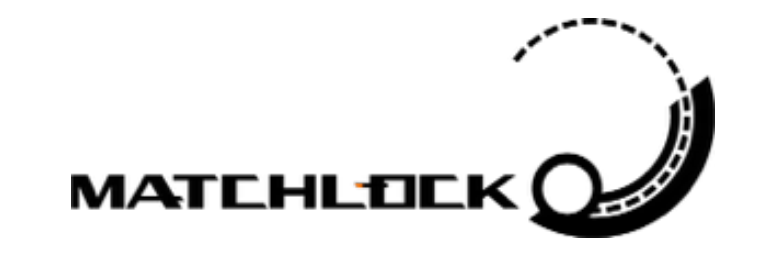

ムービーをご覧になるにはFlashPlayerが必要となりま

データベースフォルダの設定

BIHSAMONは、 データベースフォルダの 設定が必須です。

このフォルダを基準に 各アセットヘアクセスが できるようになります。

ダウンロードしたサンプル データを解凍したフォルダ を設定してください。

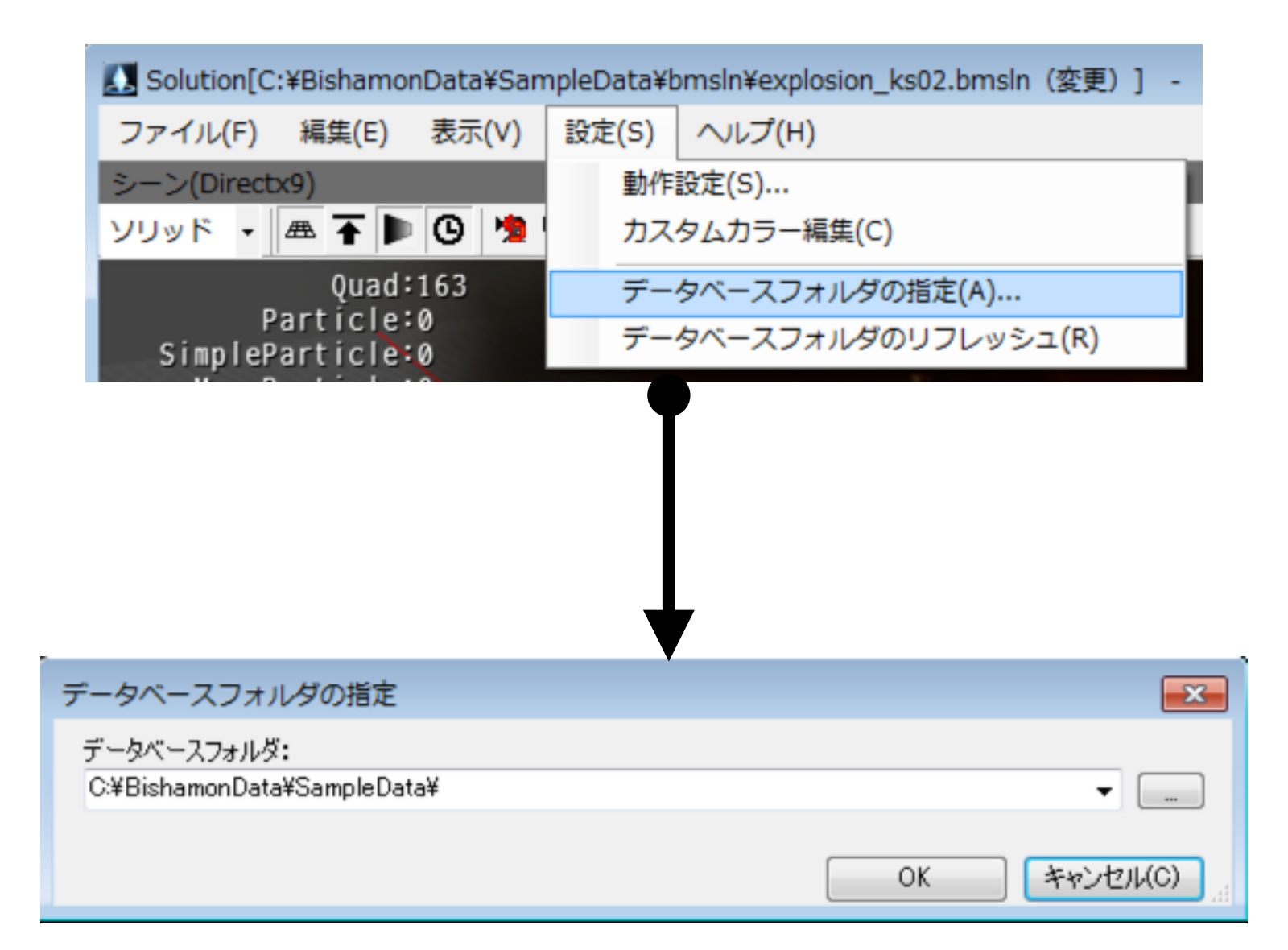

#### 例)

c:/BishamonData/SampleData/

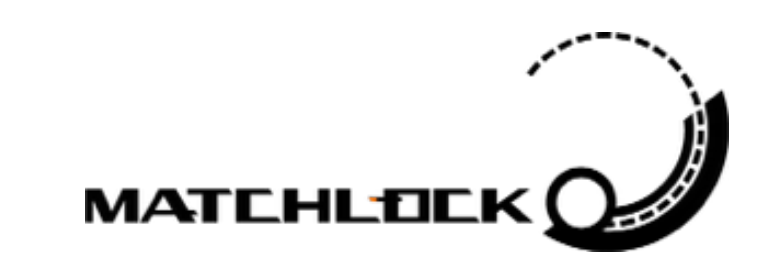

データベースフォルダの設定

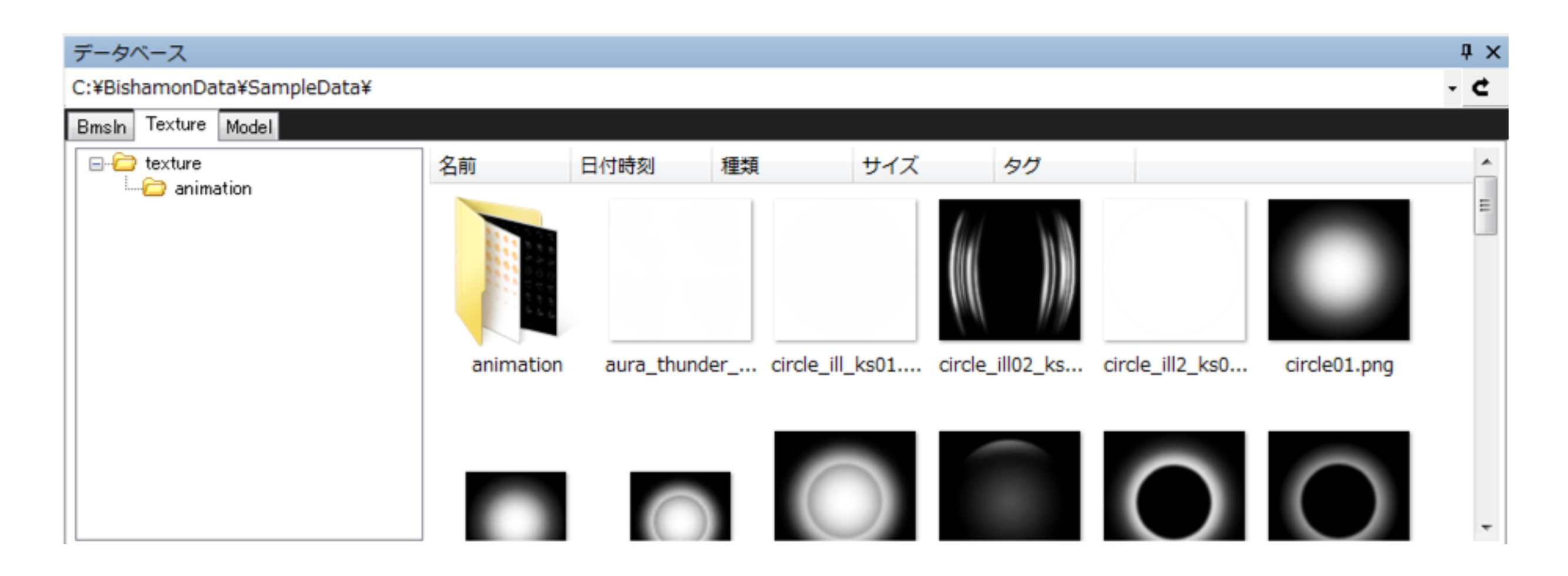

#### データベース・ウィンドウというのもあります。各アセットのアクセ スには、こちらが便利です。

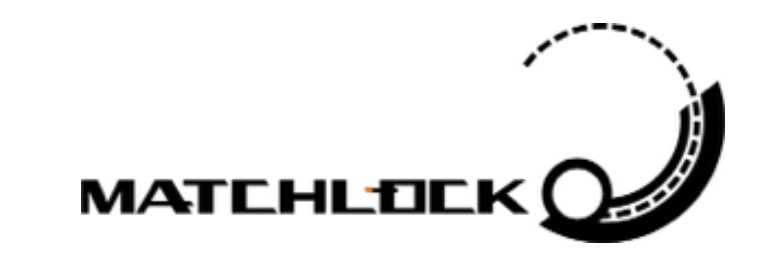

サンプルデータを起動

データベース・ウィンドウの「bmsln」からどれか選んで他のウィンドウへ Drag&Dropしてください。無事起動が確認できればOKです!

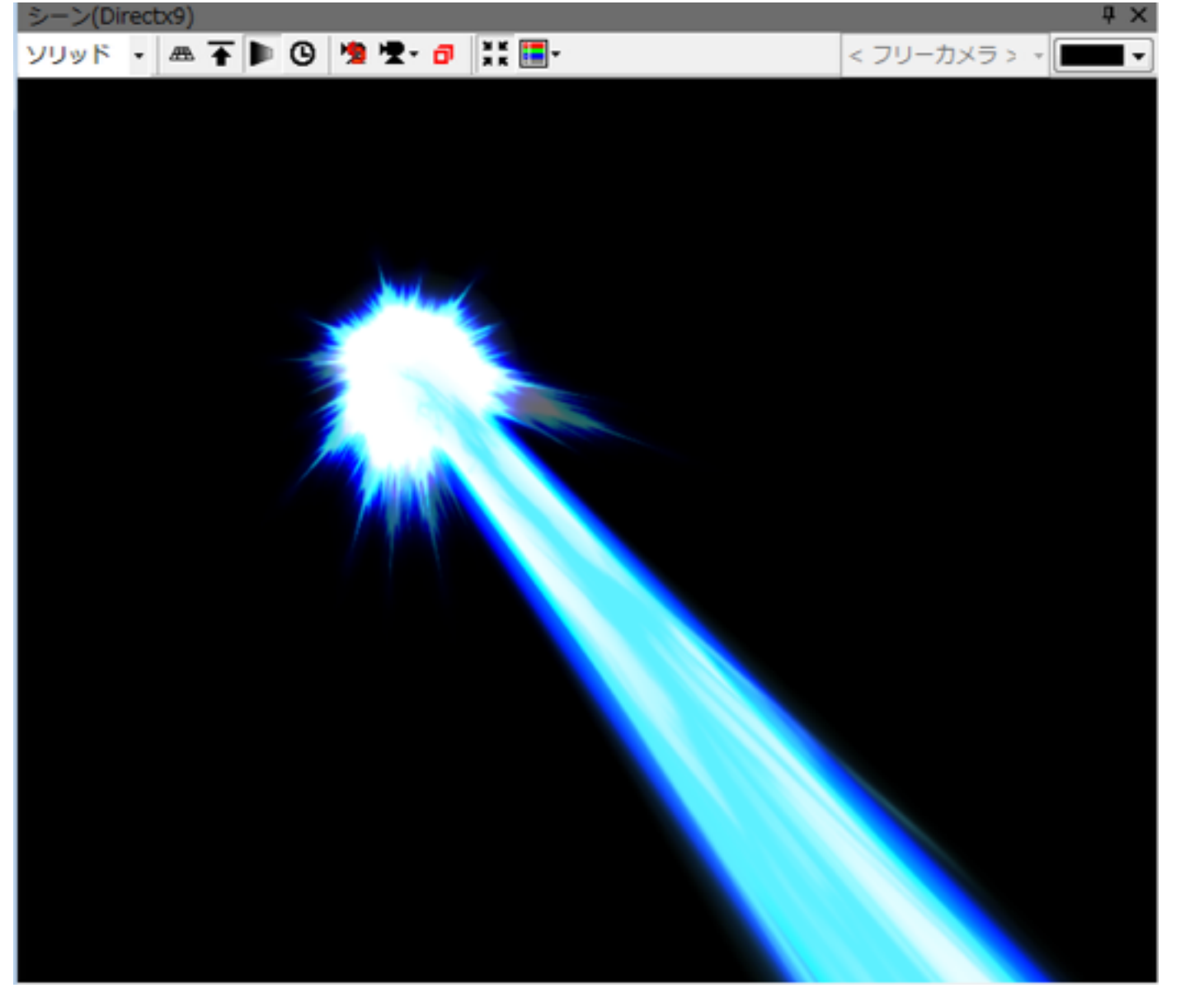

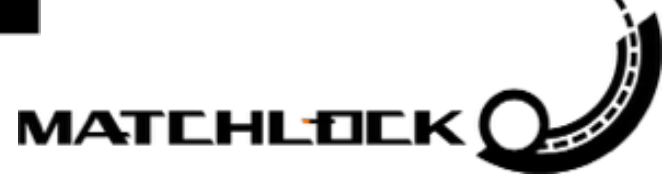

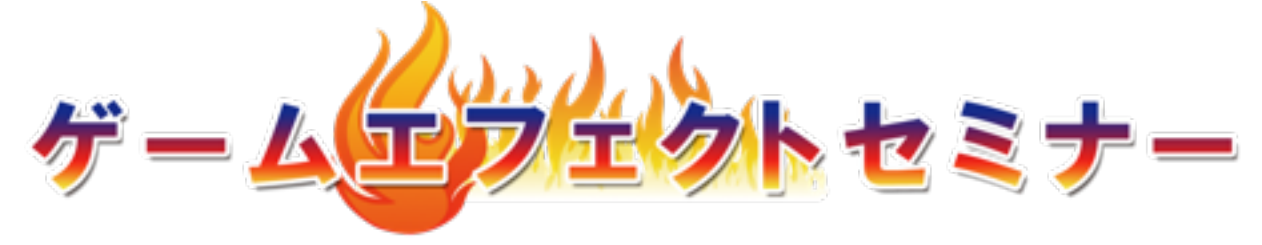

#### 第4部

### BISHAMONのインターフェースと 機能説明

### + 3-1: BISHAMONの設定

+ 3-2:スケマティック

### + 3-3:インスペクタ

+ 3-4:タイムライン

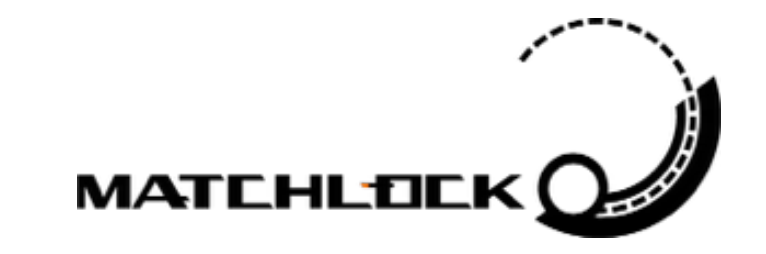

スケマティックの説明

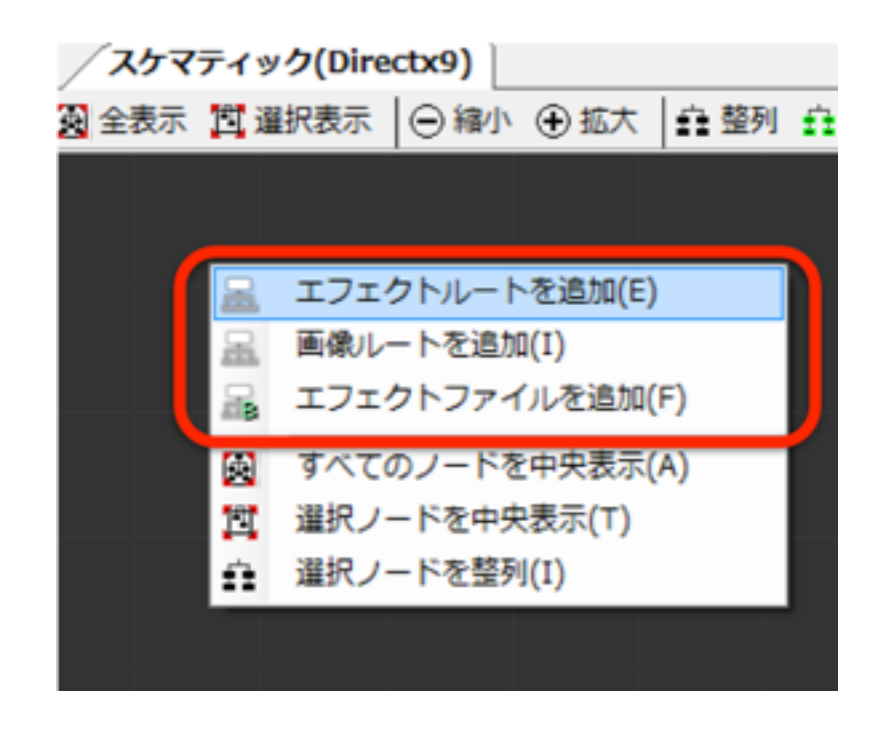

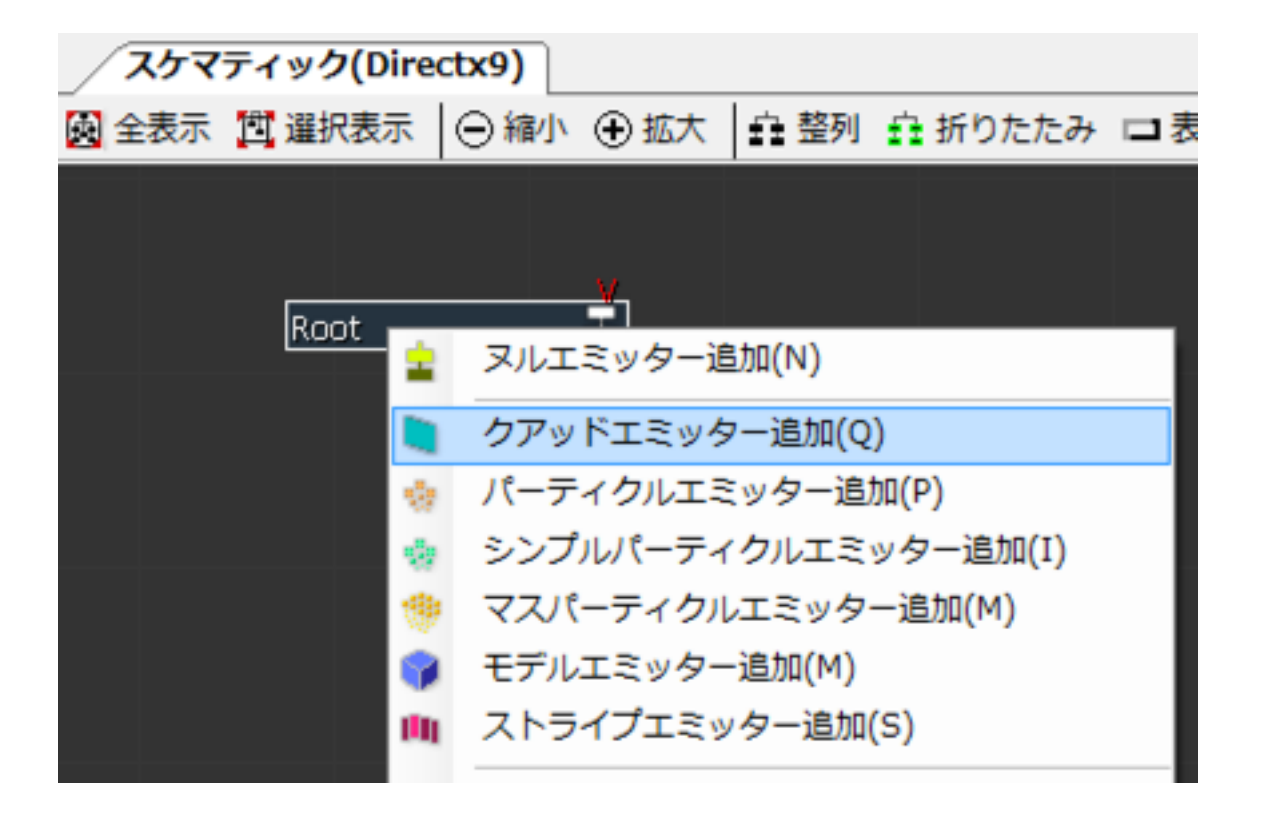

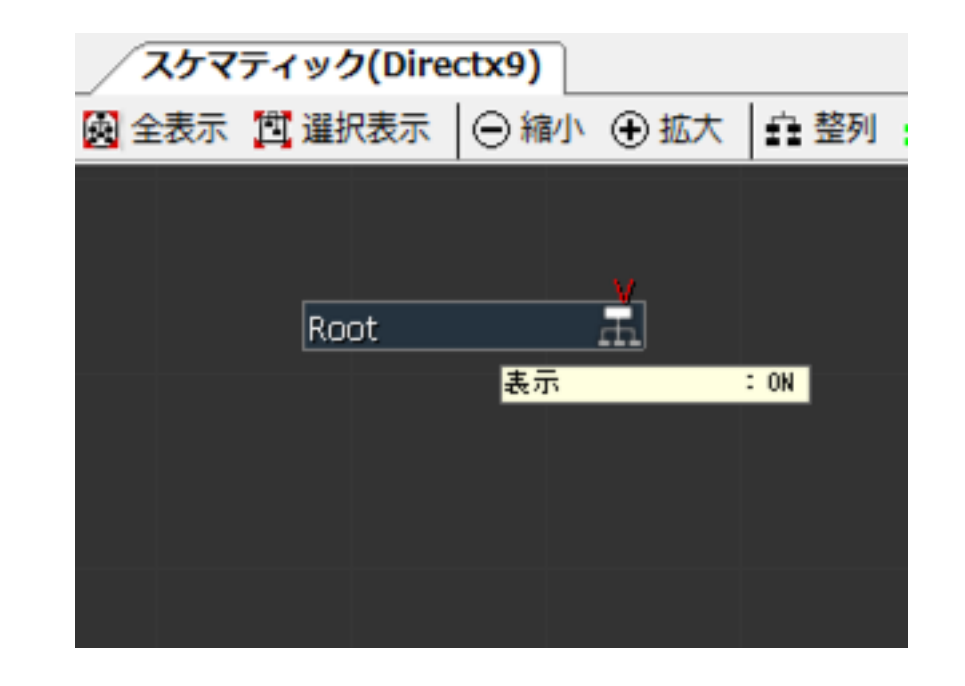

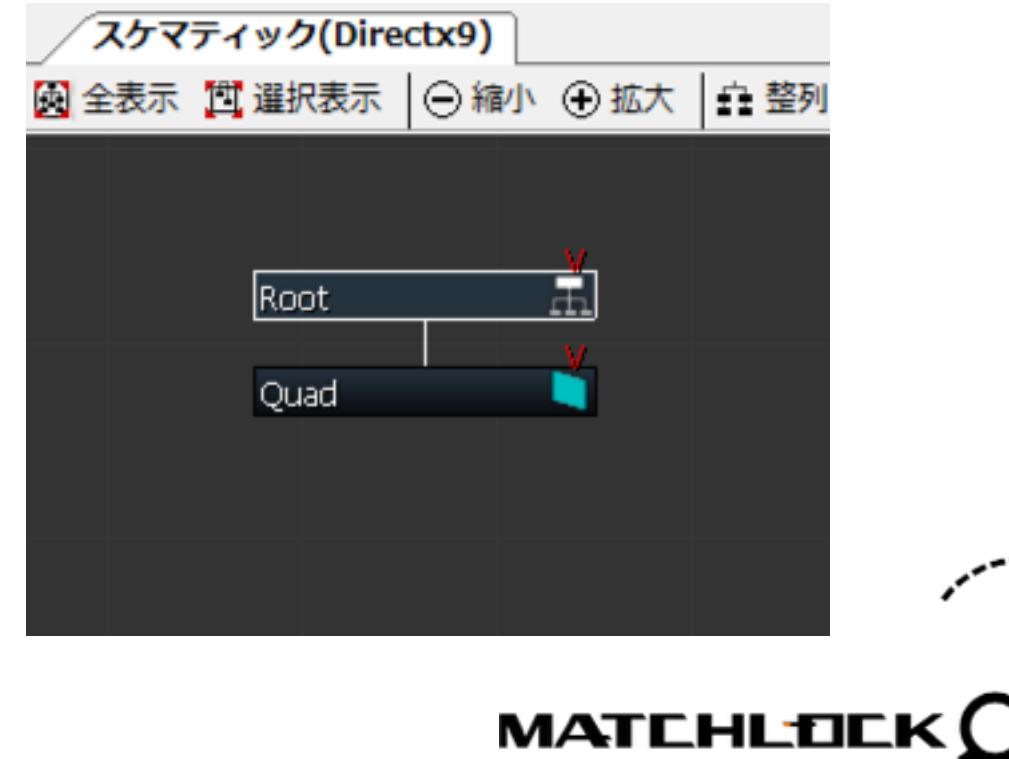

スケマティックの説明

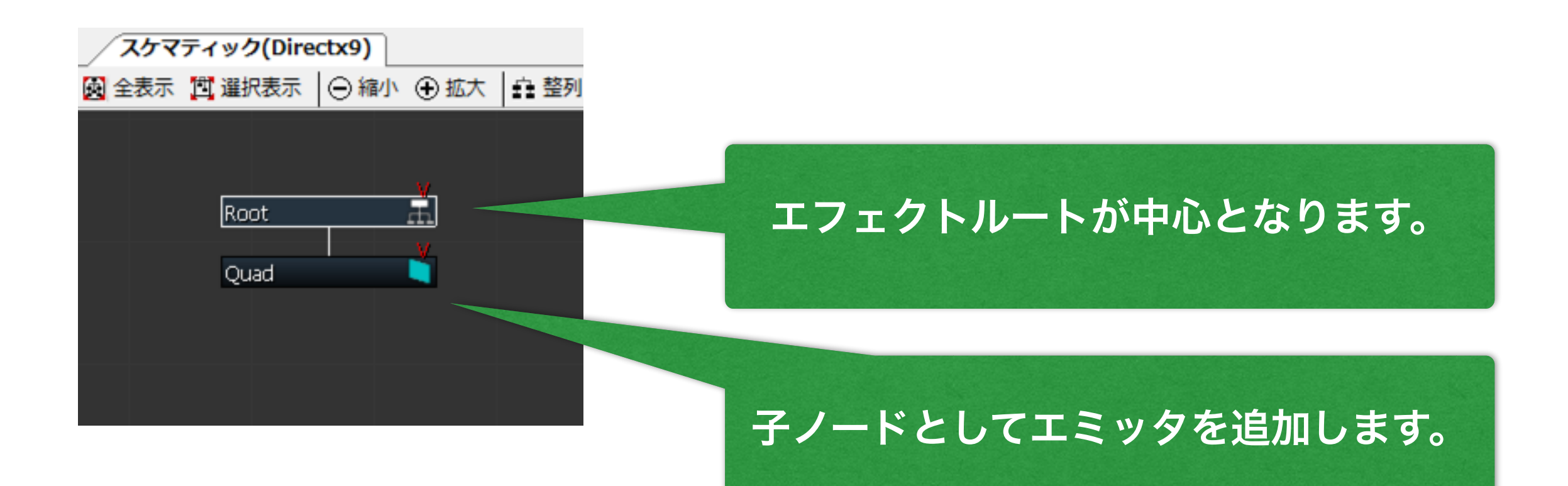

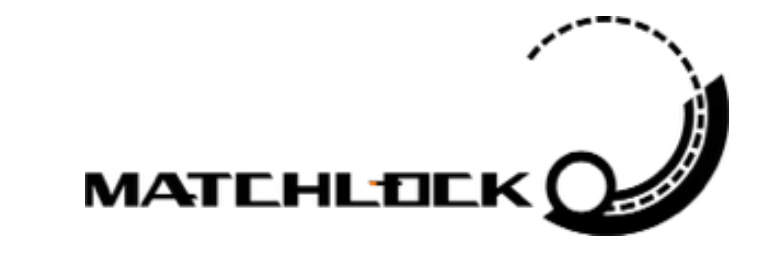

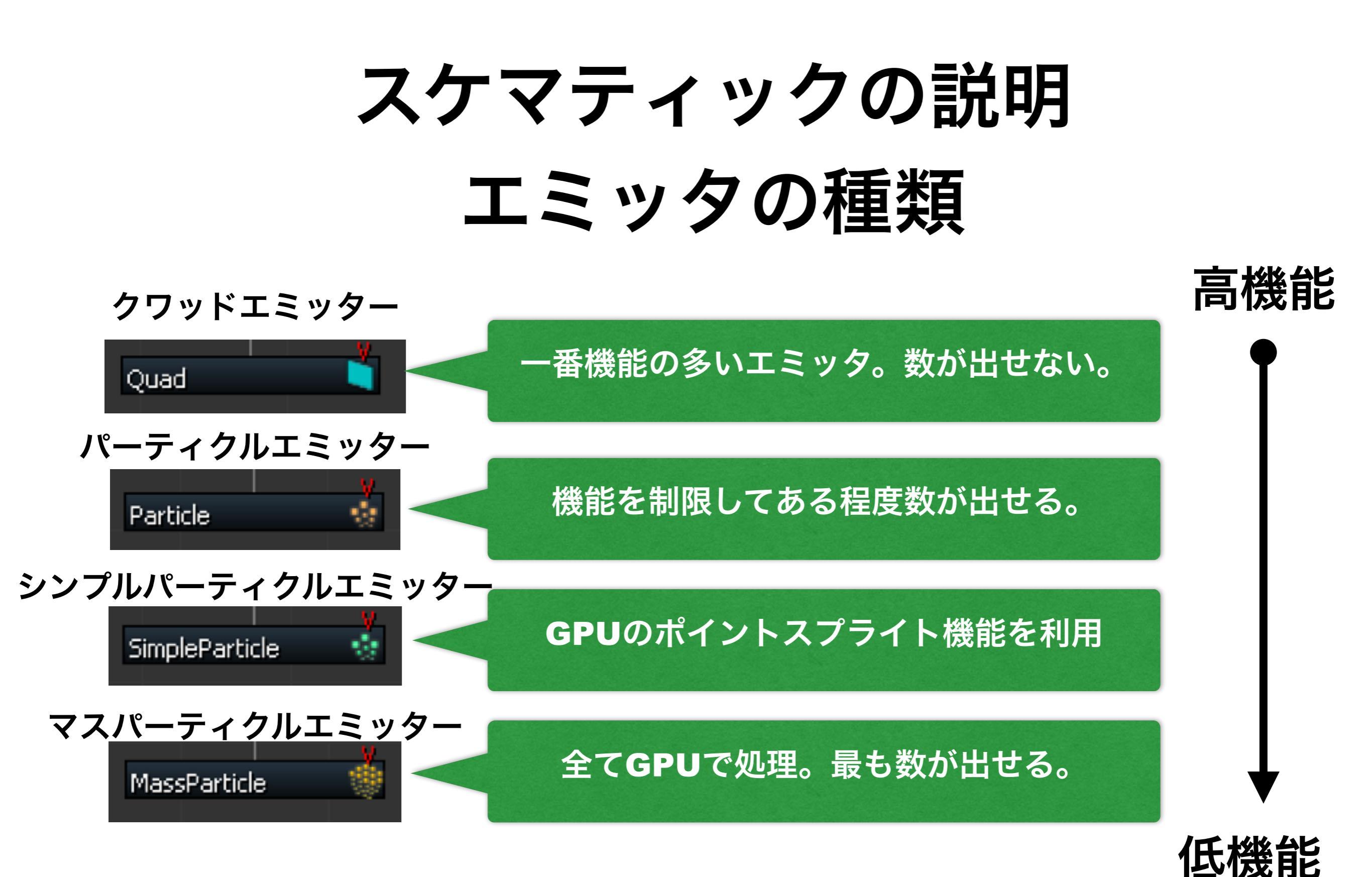

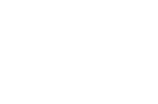

MATCHLD

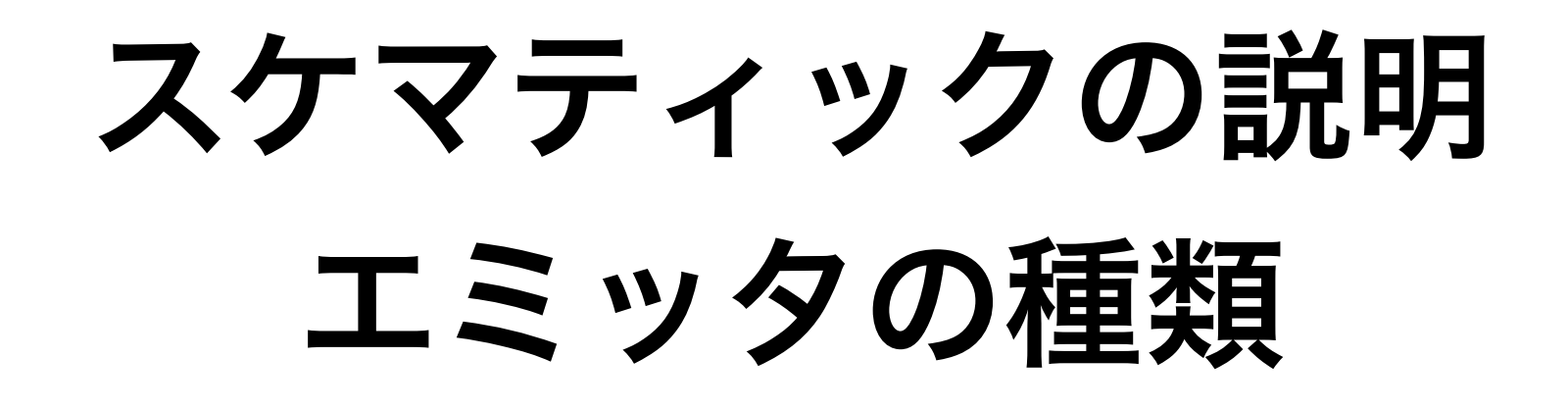

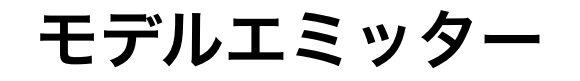

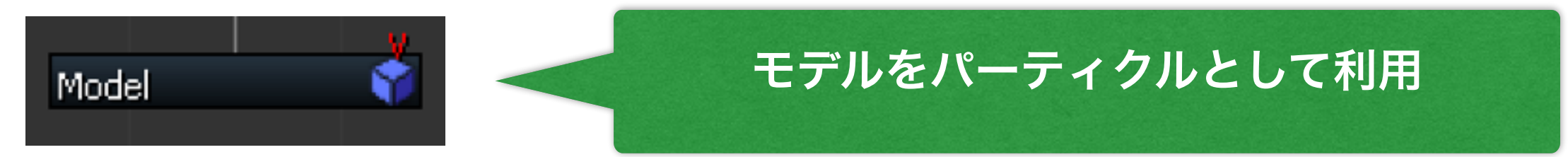

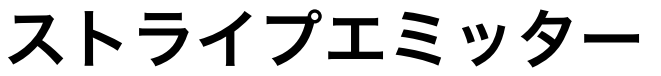

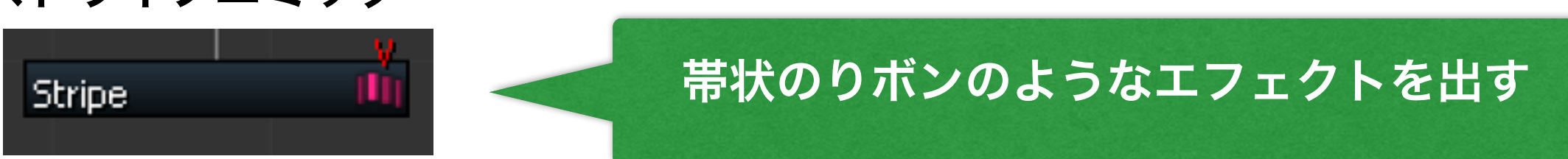

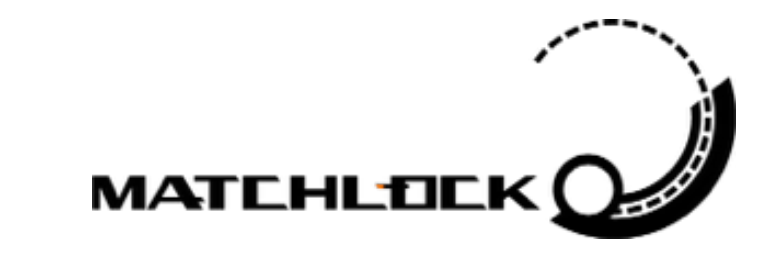

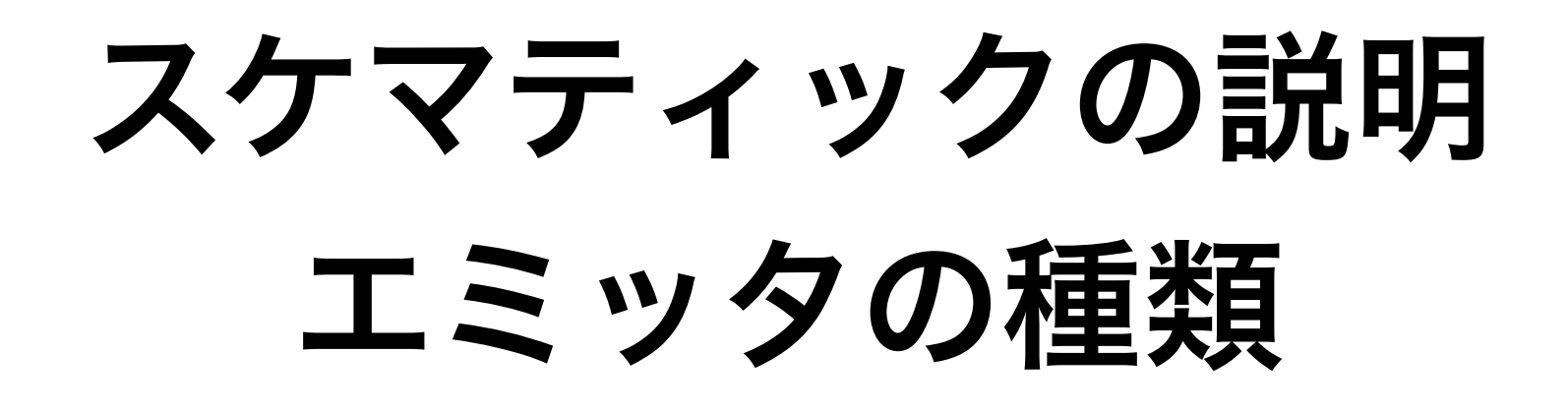

ヌルエミッター

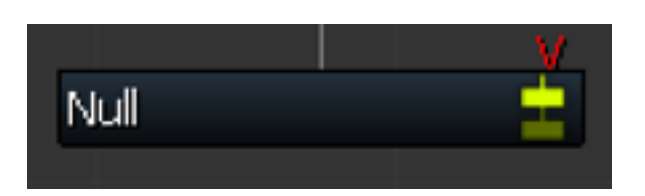

BISHAMONの機能を支える最も特異なエミッター

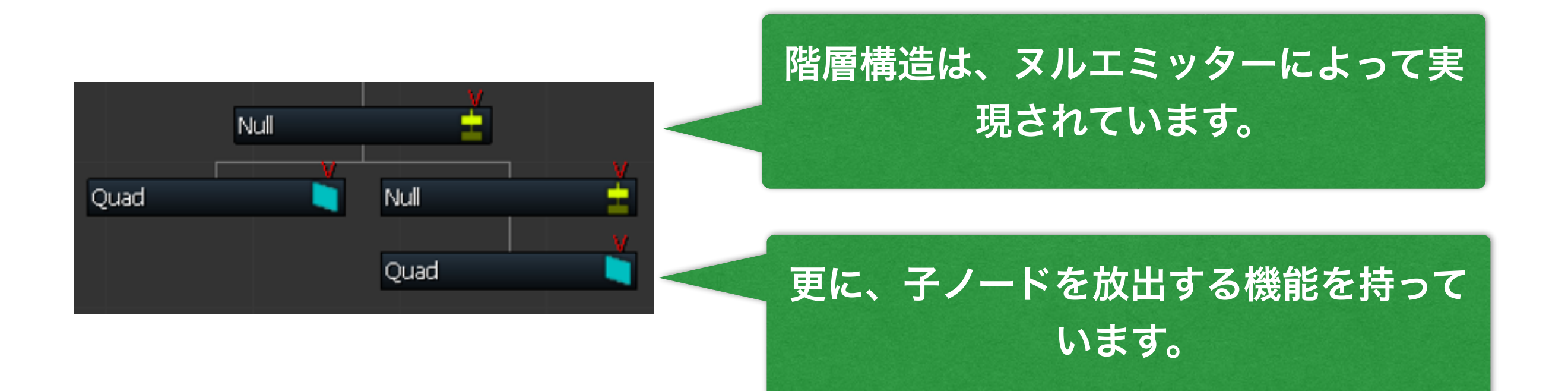

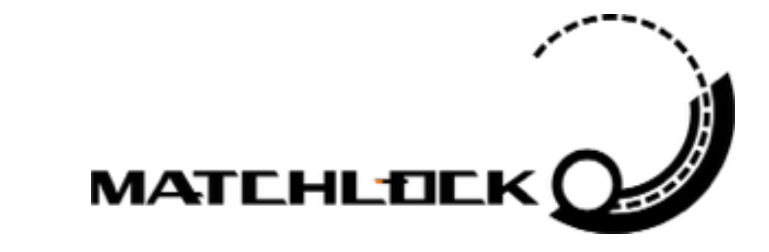

## スケマティックの説明 フィールドについて

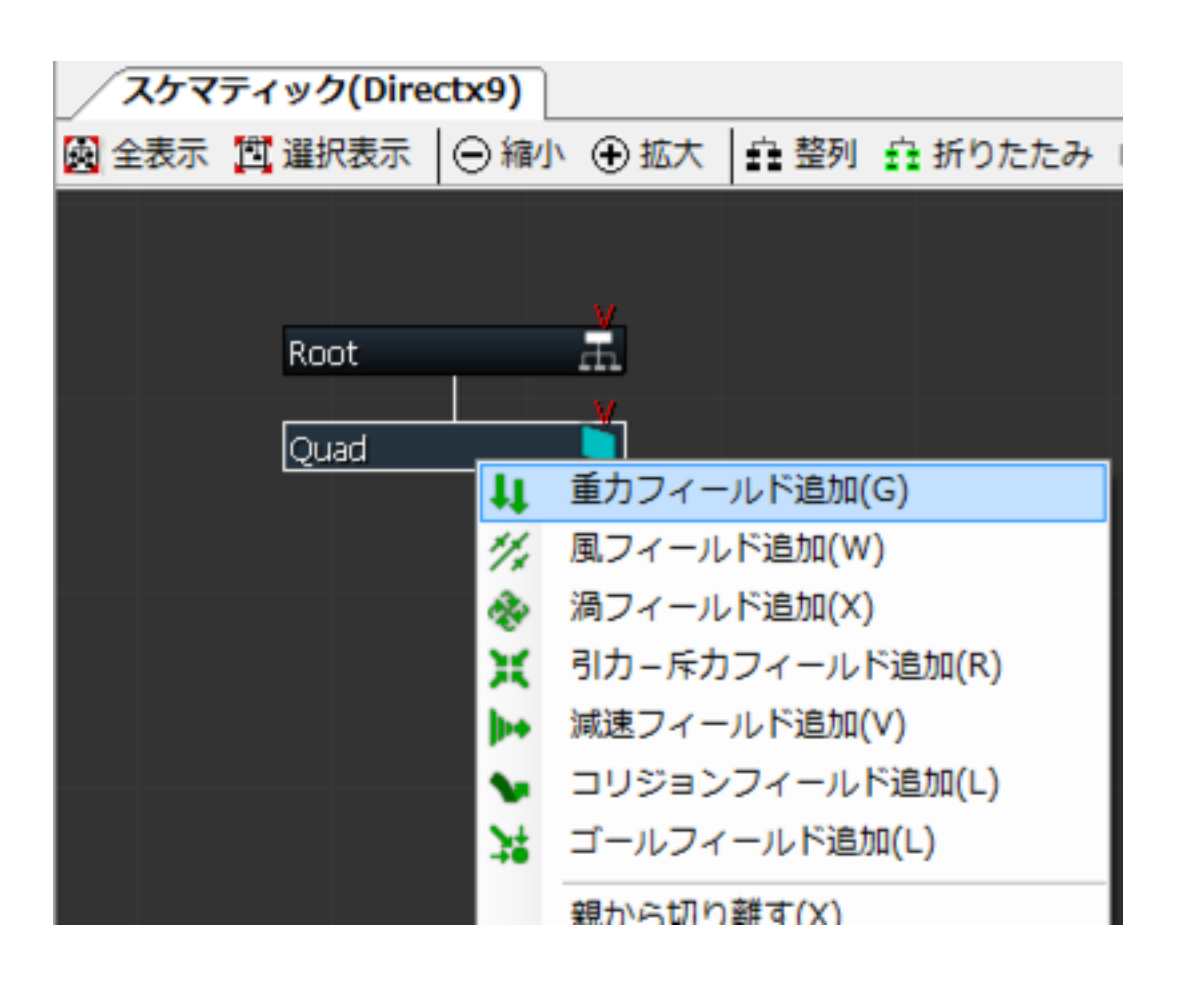

更に、エミッターには、「フィールド」と いうノードを追加することができます。

これはこのエミッターから放出されるパー ティクルに対して「外力」を与えるノード です。

フィールドは複数追加することができます。

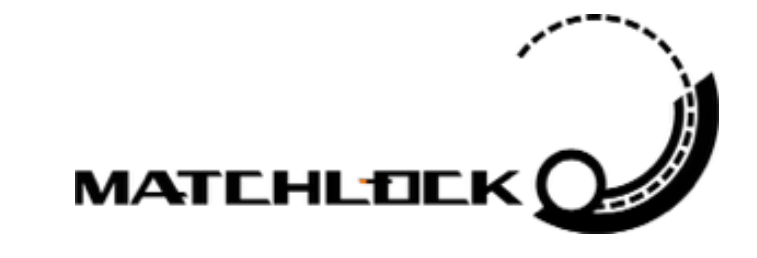

## スケマティックの説明 フィールドの種類

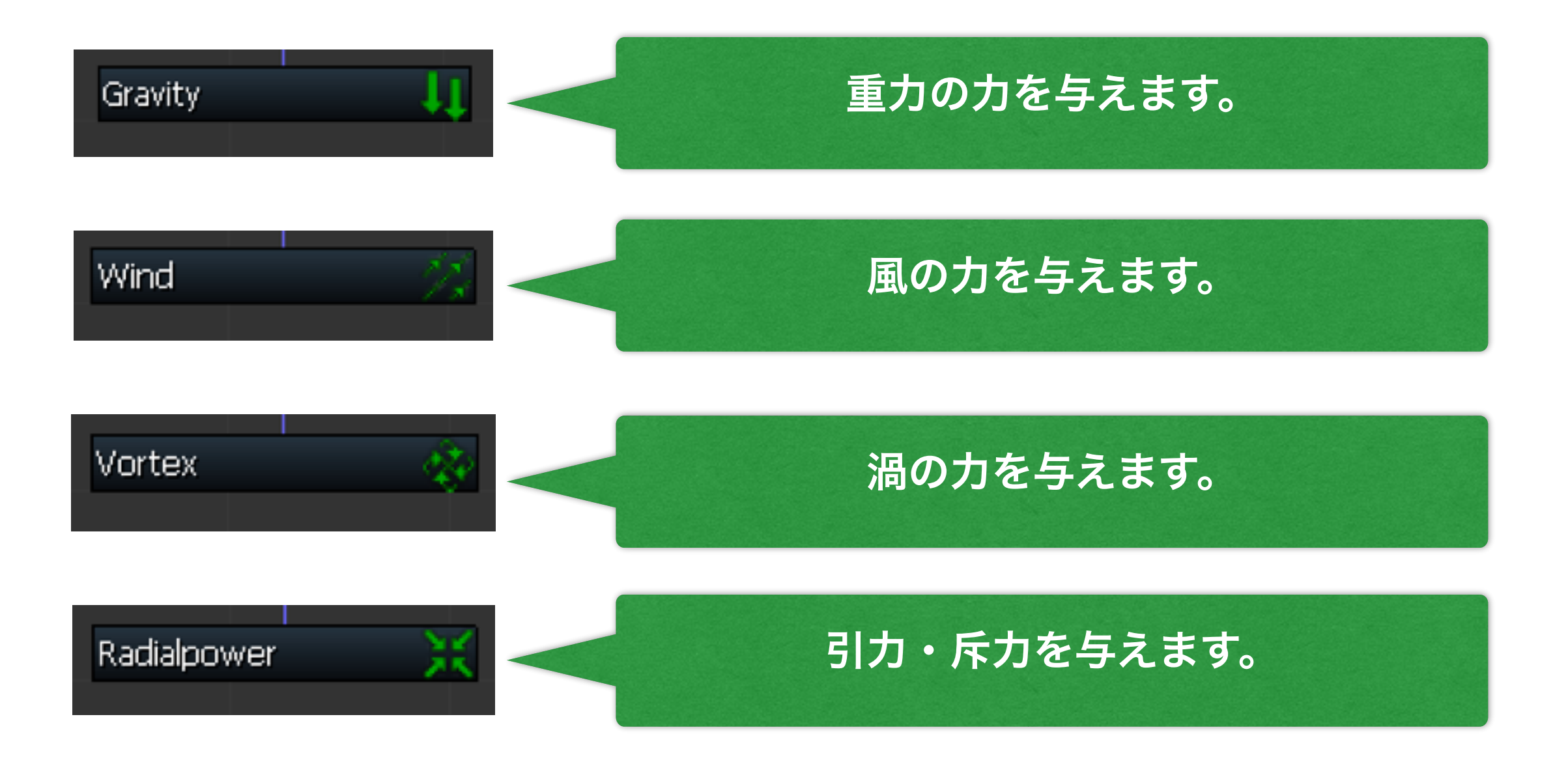

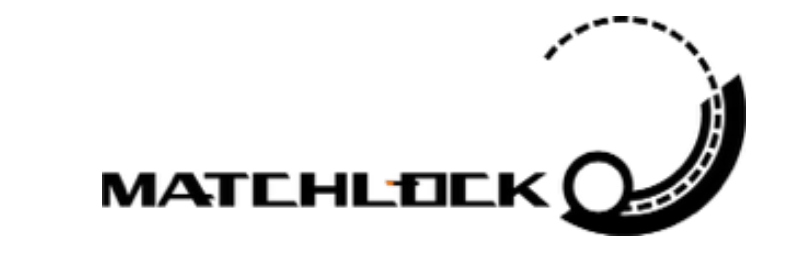

## スケマティックの説明 フィールドの種類

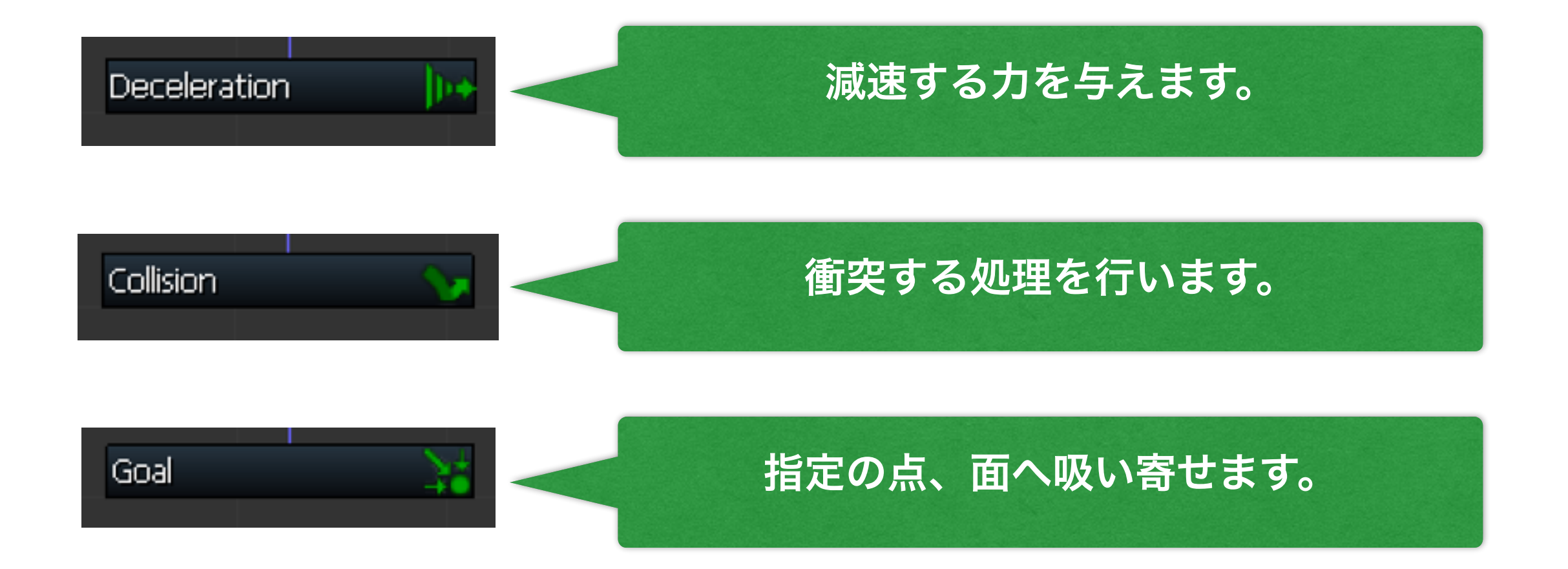

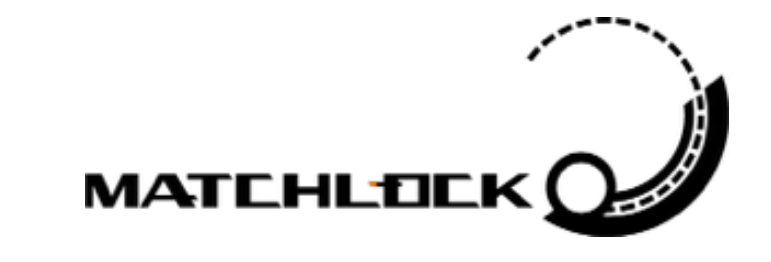

## スケマティックの説明 フィールドの参考値

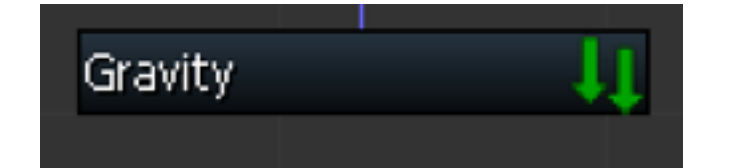

| ▼ 〓 基本設定 |          | 🗢 🔒 フィールド | <b>.</b>  |
|----------|----------|-----------|-----------|
| —_メタ     |          |           |           |
| 名前       | Gravity  | タイプ       | 固定  ▼     |
| ノードカラー   | <b>—</b> | 初期値       | 0.0050 🜲  |
| 有効       | <b>V</b> | カーブ       | タイムライン    |
| ——基本 ——— |          | 古向        |           |
| フィールドタイプ | 重力 🔻     | タイプ       | 固定  ▼     |
|          |          |           | × 0.000 ₽ |
|          |          | 初期値       | Y 0.001 🔶 |
|          |          |           | z 0.000 ≑ |
|          |          | カーブ       | タイムライン    |
|          |          |           |           |
|          |          |           |           |

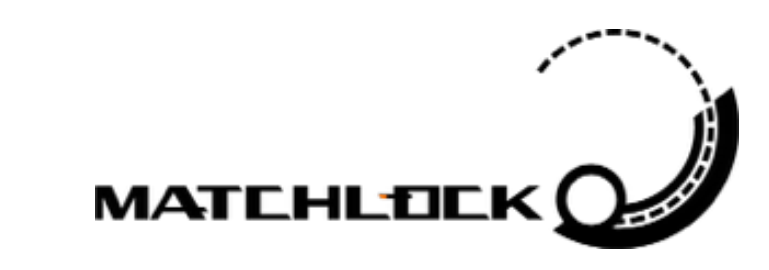

## スケマティックの説明 フィールドの参考値

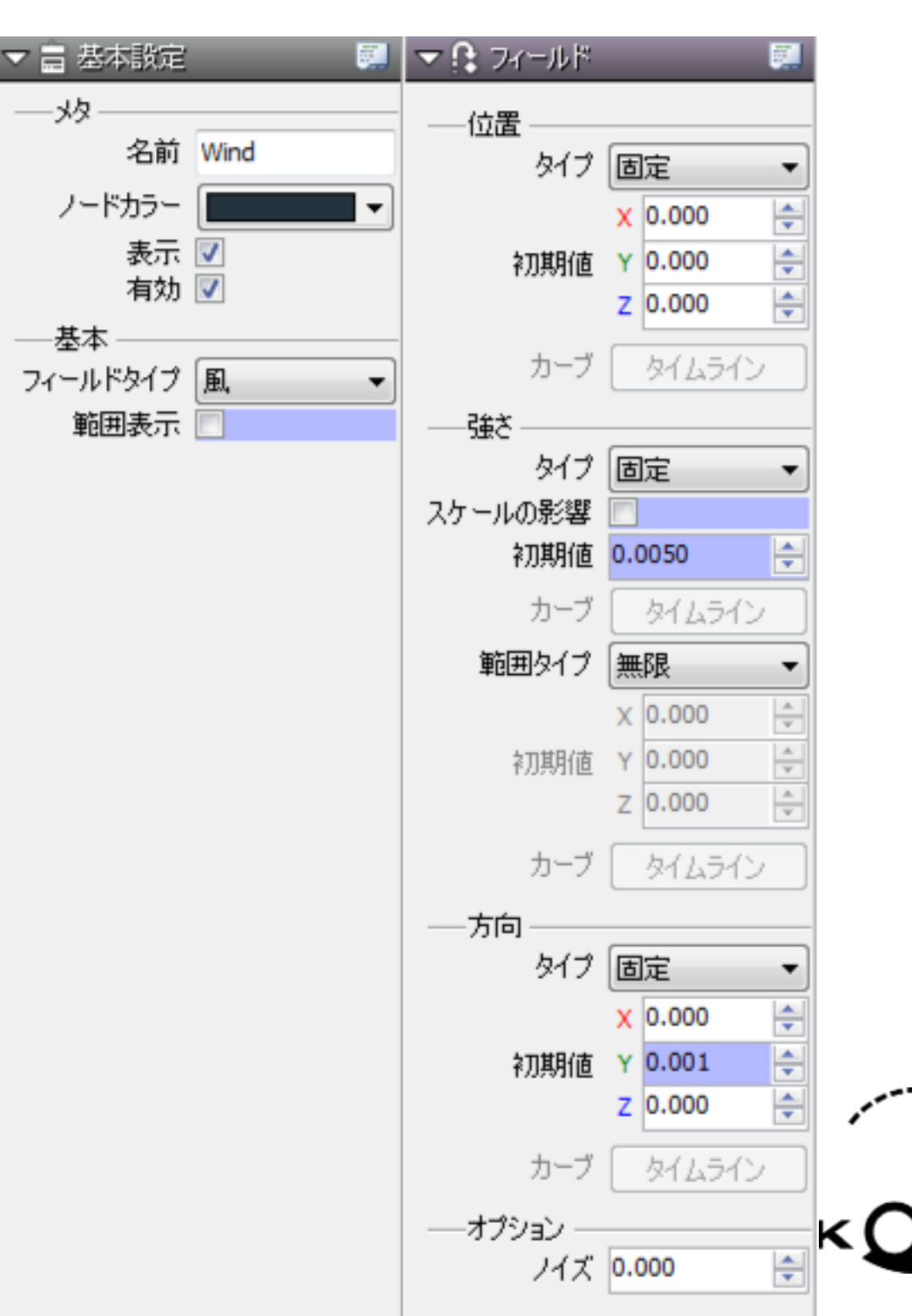

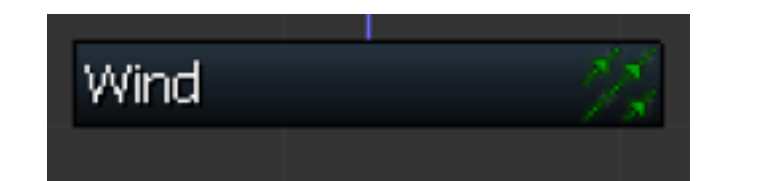

## スケマティックの説明 フィールドの参考値

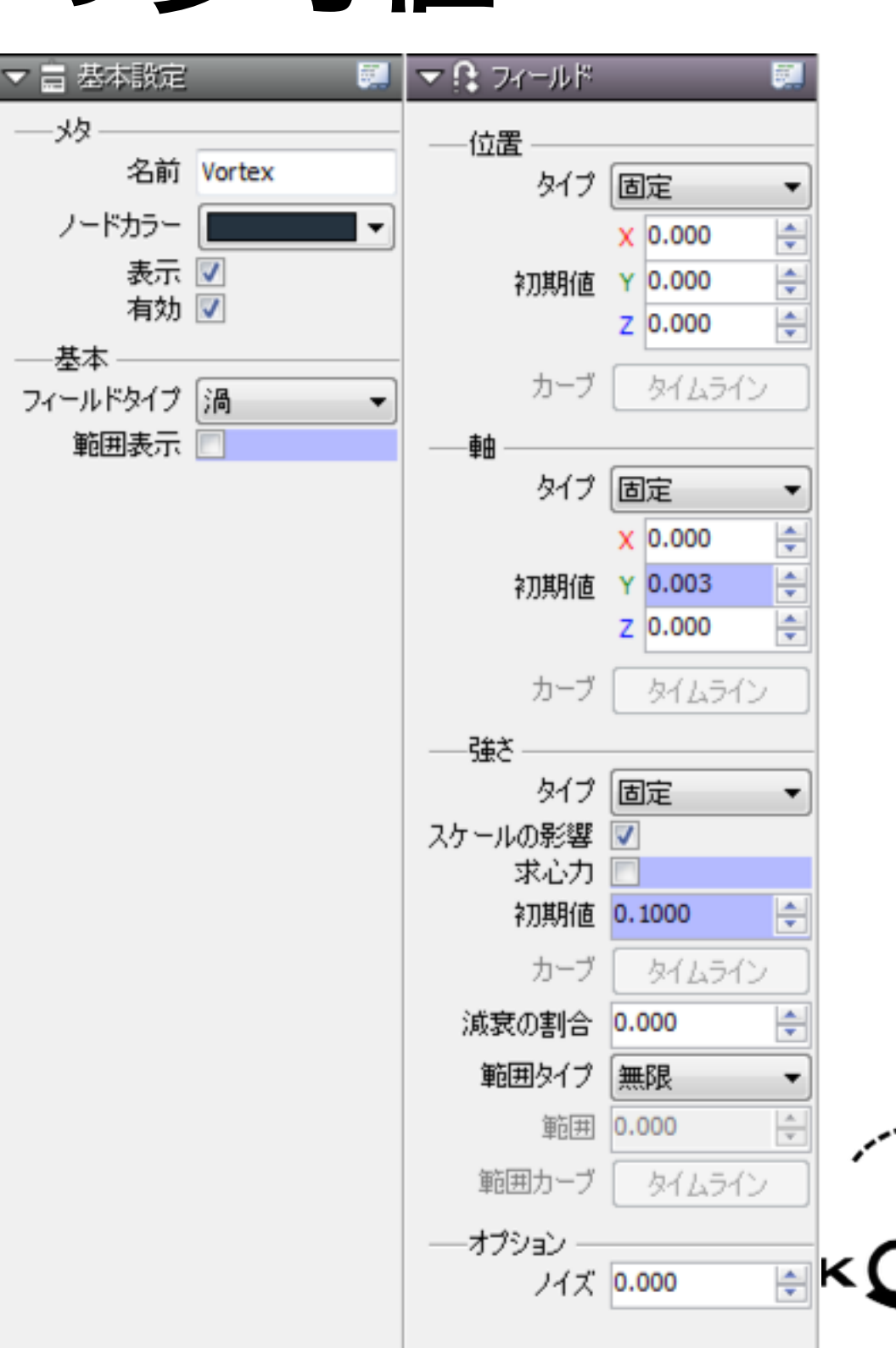

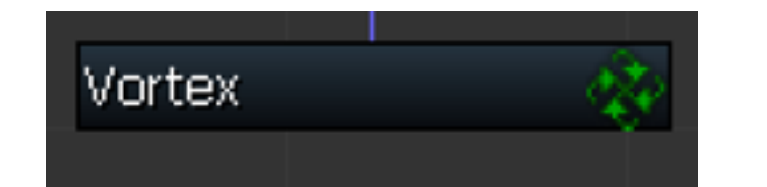

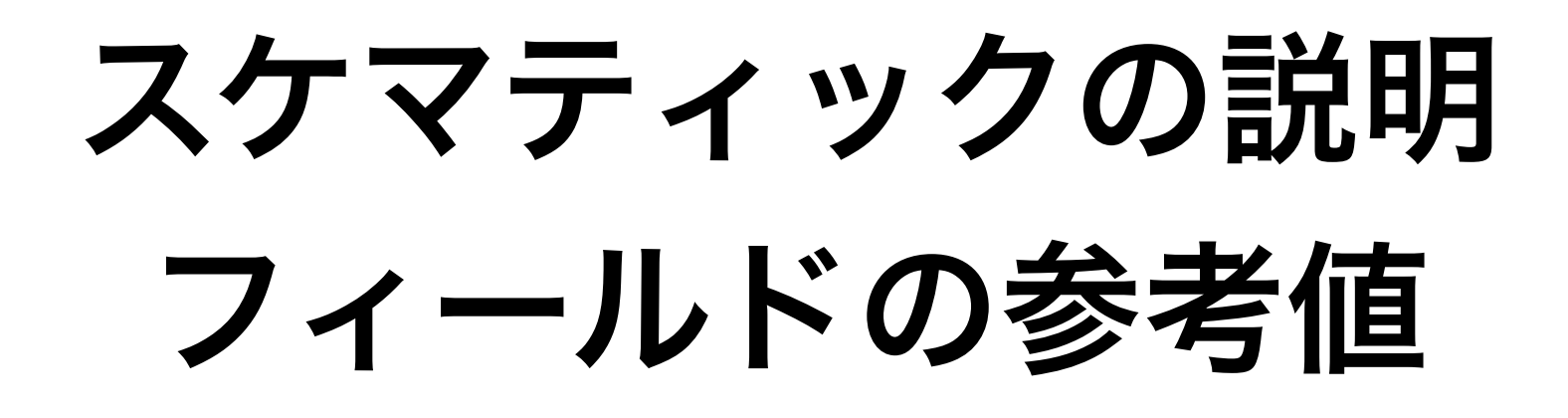

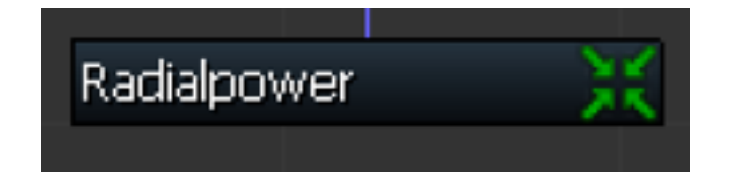

| ▼ a 基本設定                                | ▼ 🔒 フィールド |            |
|-----------------------------------------|-----------|------------|
|                                         |           |            |
| 名前 Radialpower                          | タイプ       | 固定  ▼      |
| ノードカラー                                  | 初期値       | 0.0990 🚖   |
| 表示 🔽<br>有効 🔽                            | カーブ       | &14512     |
| ——基本 —————————————————————————————————— | 減衰の割合     | 0.000 🚔    |
| フィールドタイプ 引力一斥力 🔻                        | 範囲タイプ     | 無限・        |
| 範囲表示 📃                                  | 範囲        | 0.000      |
|                                         | 範囲カーブ     | タイムライン     |
|                                         | ——中心位置—   |            |
|                                         | タイプ       | 固定  ▼      |
|                                         |           | X 10.000 🚔 |
|                                         | 初期値       | Y -2.000 🚖 |
|                                         |           | Z 0.000 🚖  |
|                                         | カーブ       | タイムライン     |
|                                         | ——影響 ———  |            |
|                                         | タイプ       | 位置に加算・     |
|                                         |           |            |

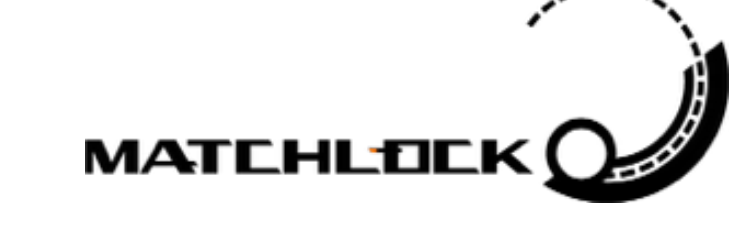

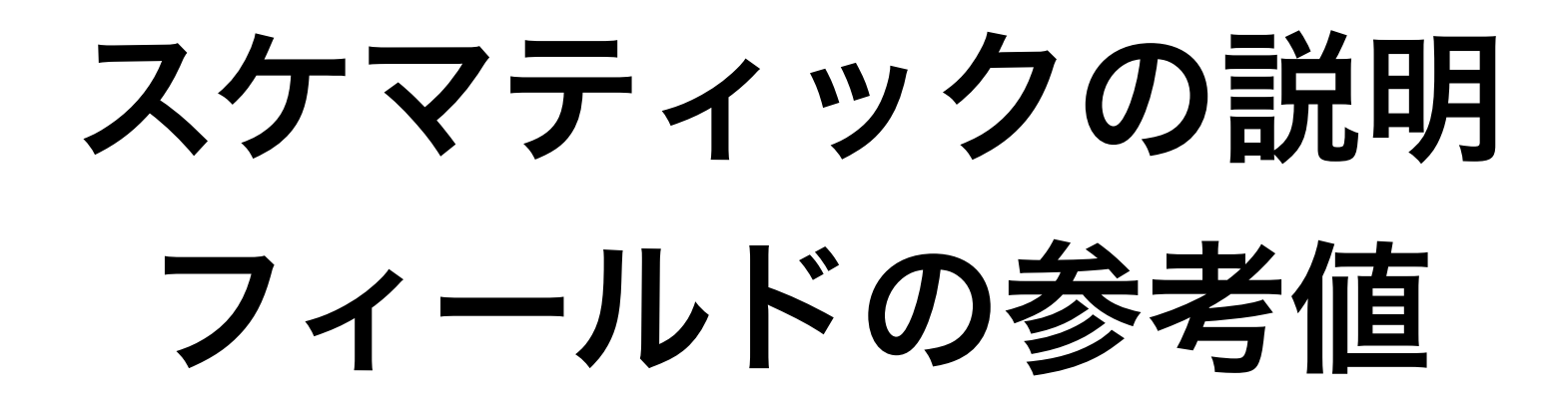

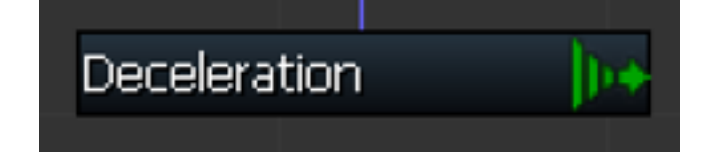

| ▼ 〓 基本設定                                                                                                    | דאל 🕻 🔼 🖊          | ルド               | <b>.</b>             |
|----------------------------------------------------------------------------------------------------|--------------------|------------------|----------------------|
| <ul> <li>── 火タ</li> <li>名前 Deceleration</li> <li>ノードカラー</li> <li>有効 ▼</li> <li>→基本</li> <li>フィールドタイプ 減速</li> </ul> | 強さ<br>ら<br>初期<br>力 | 9イプ<br>期値<br>コーブ | 固定 ▼ 0.1000   タイムライン |

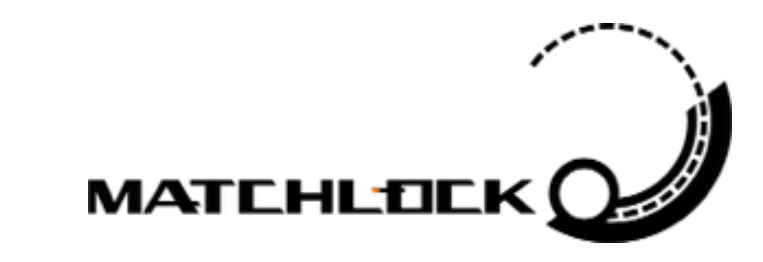

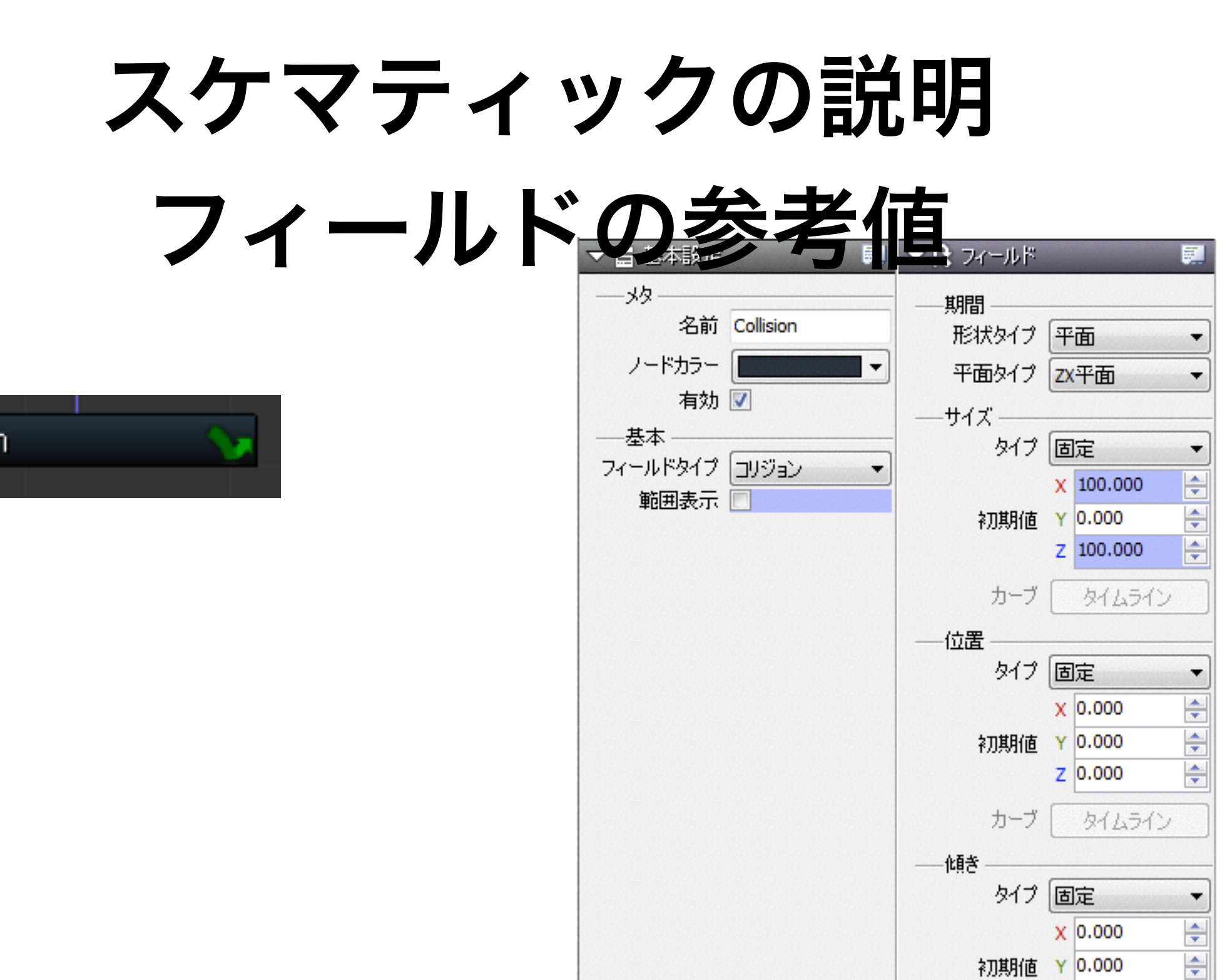

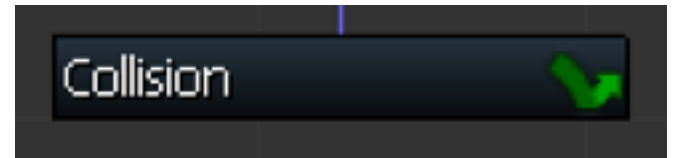

\*

\*

\*

Z 0.000

X 0.000

Z 0.000

タイムライン

カーブ

反射の割合 Y 0.500

判定後処理

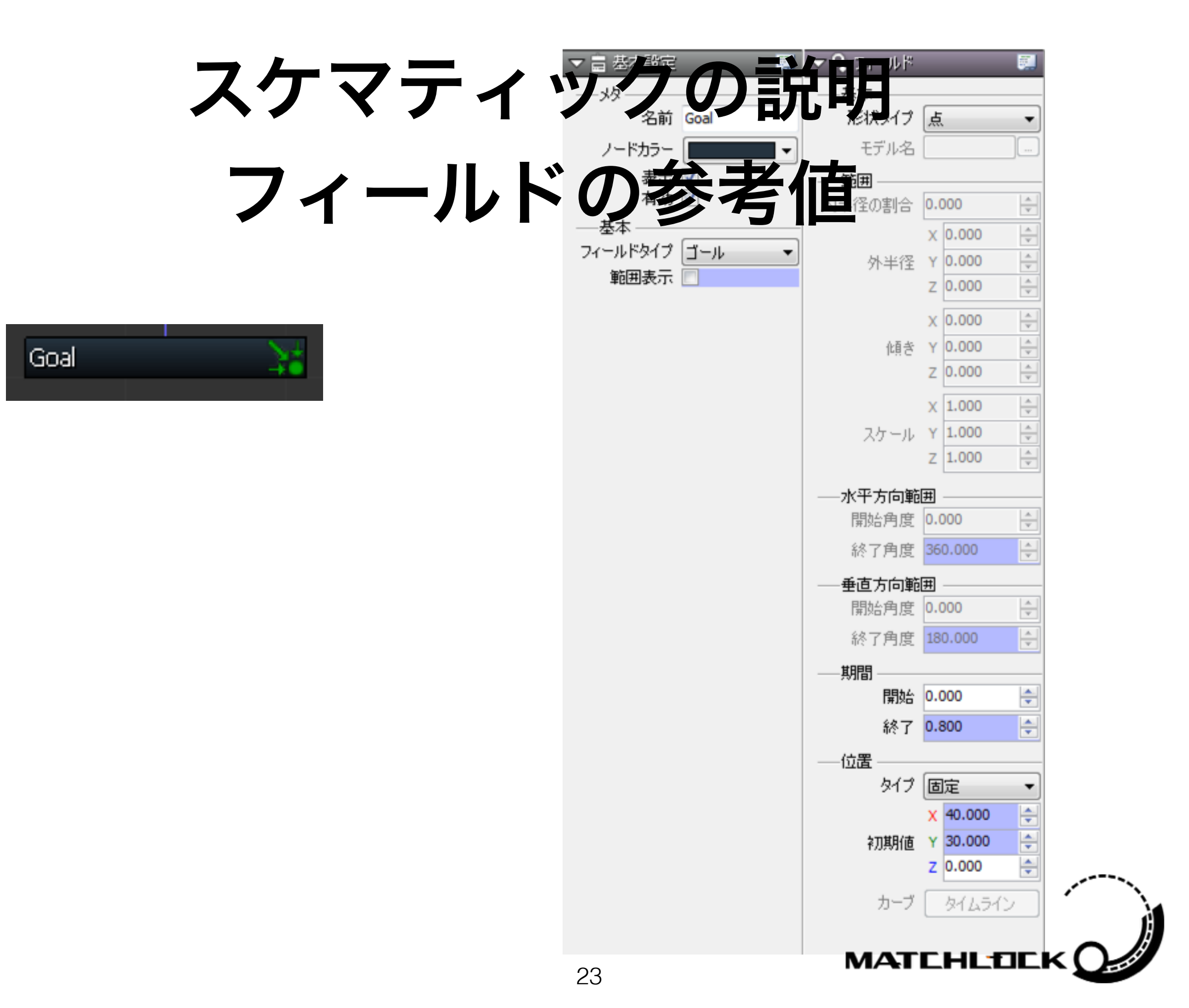

スケマティックの説明

特殊なノード

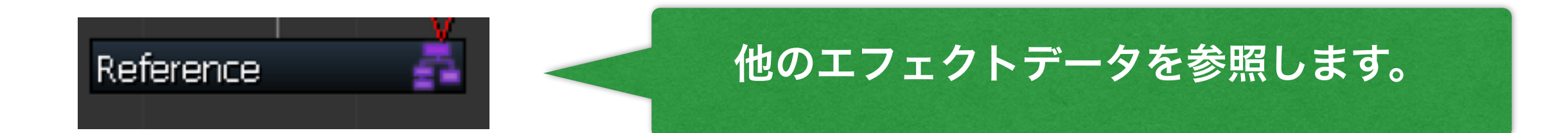

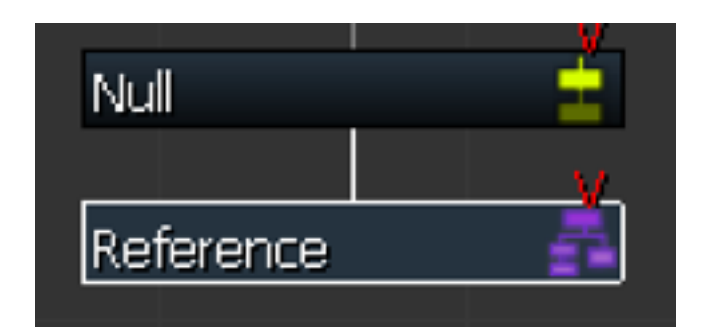

ヌルエミッターと合わせて利用すると移動や 回転も可能です。

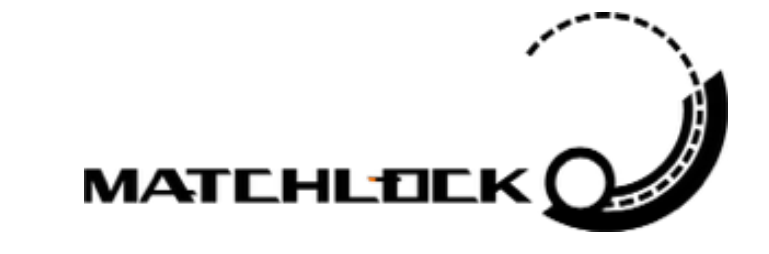

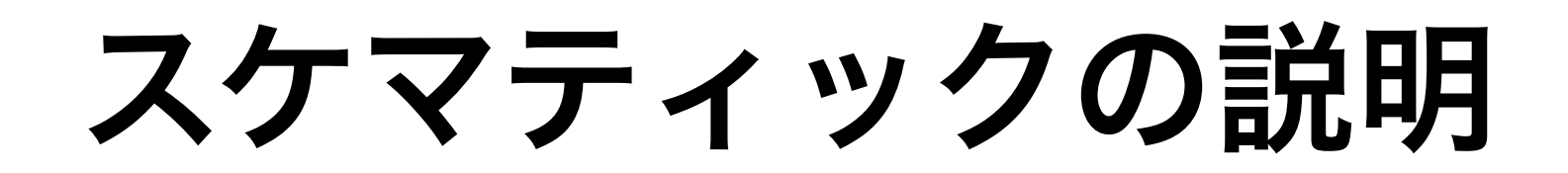

## 階層構造の移動

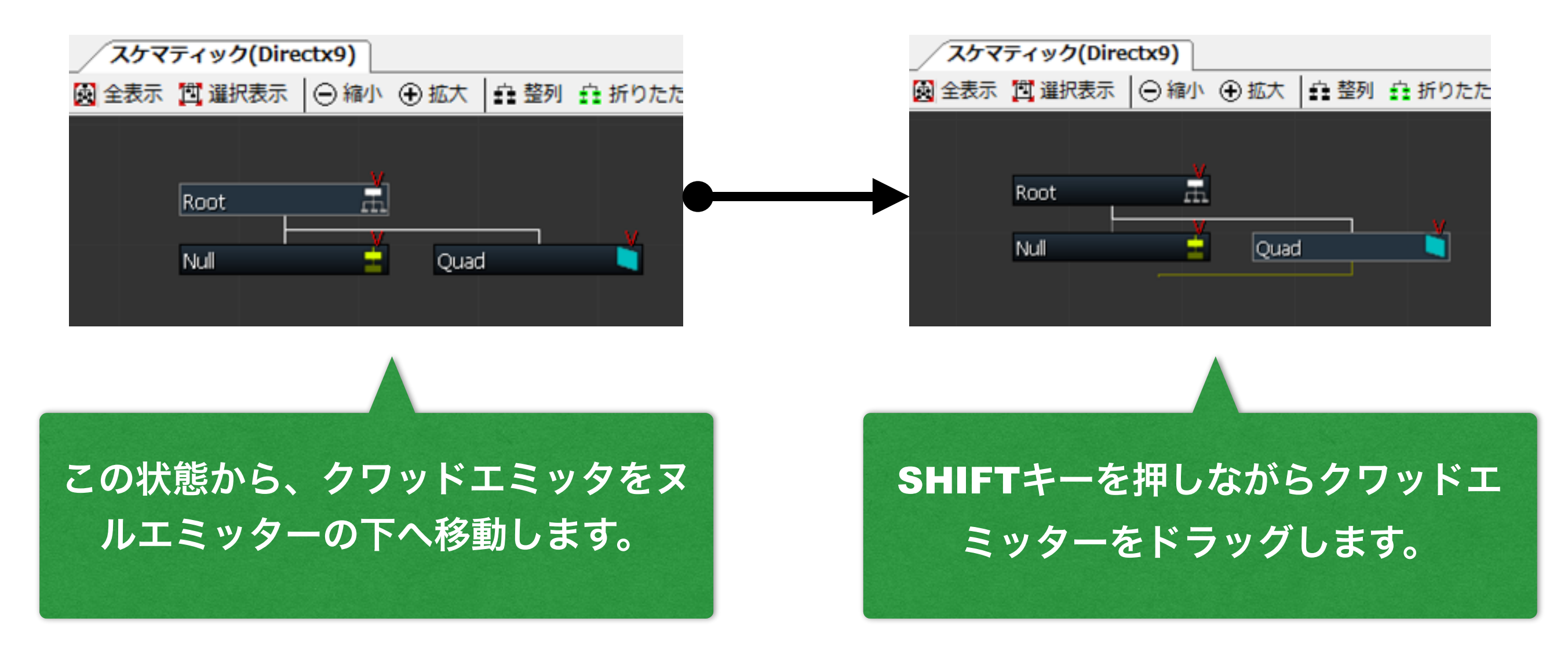

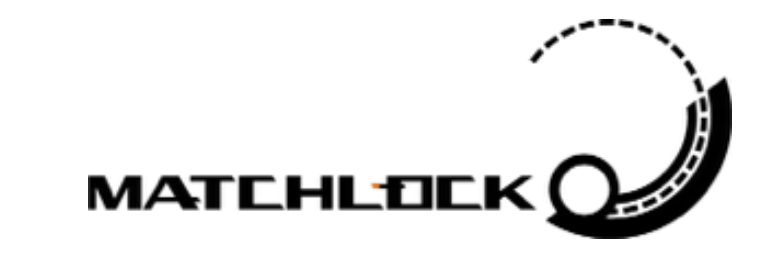

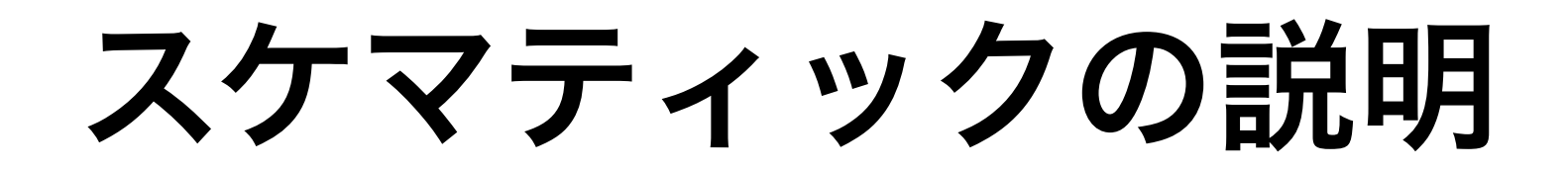

## 階層構造の移動

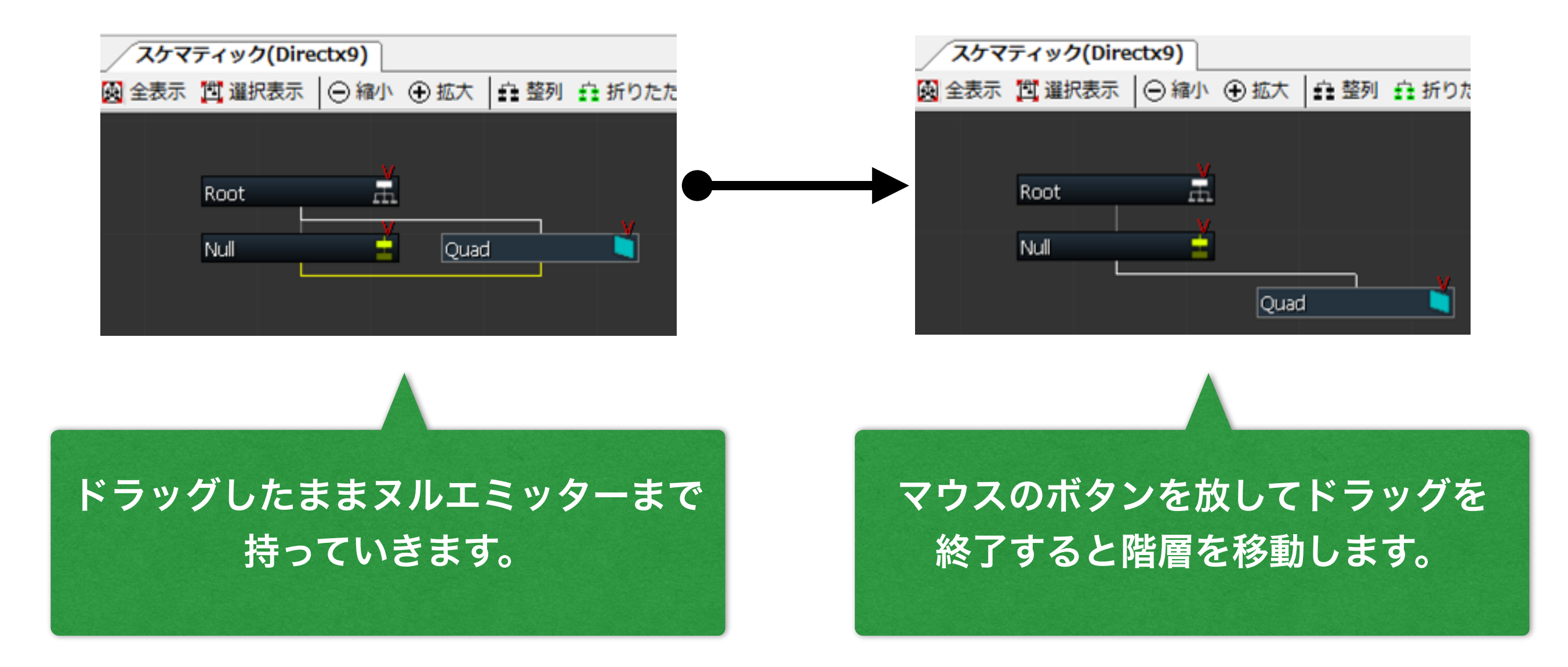

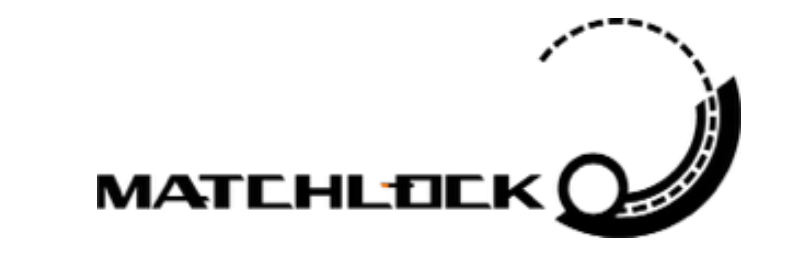

スケマティックの説明

| <b>/スケマティッ</b> ク | Dire)ל | ectx9)        |     |                 |            |                   |             |                |    |                         |                   | • X      |
|------------------|--------|---------------|-----|-----------------|------------|-------------------|-------------|----------------|----|-------------------------|-------------------|----------|
| 🙆 全表示 📋 選掛       | R表示    | ◎縮小 ④         | 拡大  | 白 整列 🙃 折り       | ったたる       | り 🗆 表示            |             |                |    |                         |                   |          |
|                  |        |               |     |                 |            |                   |             |                |    |                         |                   |          |
|                  |        |               |     |                 |            | _                 | v           |                |    |                         |                   |          |
|                  |        |               |     |                 |            | big-wave          | m.          |                |    |                         |                   |          |
|                  |        |               |     |                 |            |                   | ×.          |                |    |                         |                   |          |
|                  |        |               |     |                 |            | wave-motion-rorwa | ru <u>-</u> |                |    |                         |                   |          |
|                  |        |               |     |                 |            | wave-motion       | Ť           |                |    |                         |                   |          |
|                  | v      |               | v   |                 | <u>v</u> . |                   | v           |                | v  |                         |                   | V.       |
| particle-attach  | 1      | splash-attach | 1   | random-position | ÷.         | particle-dettach  | ÷.          | splash-dettach | ŵ. | splash-attach-blend-non | random-position1  | <b>±</b> |
| augustitus.      | _      | amuitu        |     | aufree          | <u></u>    | masily            |             |                |    | augustitus 🔰            | ruface blend add  | V        |
| gravity          | -11    | gravity       | -11 | surrace         | 1011       | gravity           | 41          | gravity        | +1 | gravity 🗼               | surrace-biend-add |          |
|                  |        |               |     |                 |            |                   |             |                |    |                         |                   |          |
|                  |        |               |     |                 |            |                   |             |                |    |                         |                   |          |

#### これらを駆使してより複雑な構造を作っていくことが可能です。

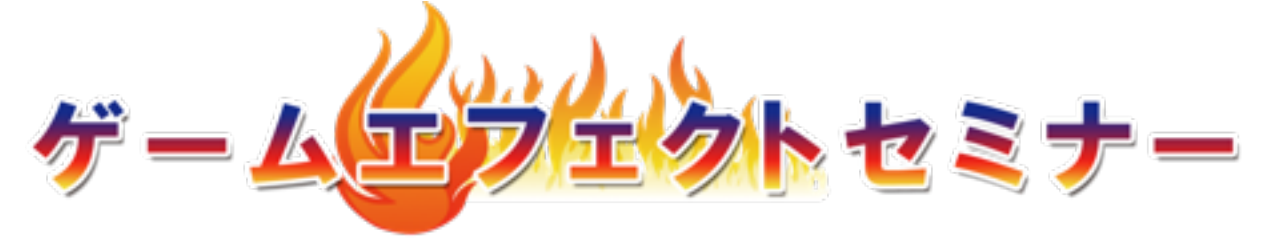

### 第4部

### BISHAMONのインターフェースと 機能説明

### + 3-1: BISHAMONの設定

+ 3-2:スケマティック

### + 3-3:インスペクタ

+ 3-4:タイムライン

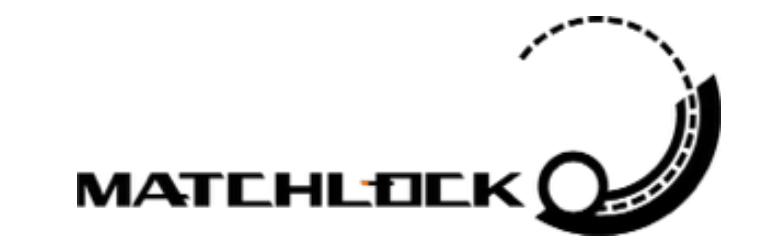

## インスペクタの説明

#### インスペクタに表示される内容は選択したノードによって変わります。

| (ンスペクタ         |                  |               |                 | ą               |
|----------------|------------------|---------------|-----------------|-----------------|
| 開く 🎽 閉じる   蔓 自 | 動開閉 ➡ 横          |               |                 |                 |
| 択ノード:Quad      |                  |               |                 |                 |
| 📑 基本設定 🛛 📃     | ▼ 🗊 生成 🛛 🐖       | ▼ 🖾 生成-形状 🛛 🖉 | 📕 🔻 💠 移動 🛛 🕅    | ▼ (2) 回転 🛛 🖉    |
|                | 基本               | 基本            | 基本              | 基本              |
| 名前 Quad        | 生成タイプ 固定 🔻       | 形状タイプ 点       | ・ 移動タイプ ニュートン ▼ | 回転タイプ ニュートン マ   |
| ノードカラー         | 乱数タイプ ランダム 🔻     | 表示            |                 |                 |
| 表示 🔽           | 乱数種 0 🔷          | 1法線方向へ移動 ✓    | × 0.000 🚔       | X 0.000 🚔       |
| 基本             | 周安               | モデル名 しし       | 初期値 Y 0.000 ≑   | 初期値 Y 0.000 🚔   |
| エミッタタイプ クアッド 🔻 | 生成数 1 二          |               | Z 0.000 🚔       | Z 0.000 🚔       |
| 活動開始 0 🔤       |                  | 内半径の割合 0.000  | x 0.000 🚔       | X 0.000 🚔       |
| 活動開始           |                  | × 0.000       | ランダム幅 Y 0.000 🔶 | ランダム幅 Y 0.000 🔶 |
| ランダム幅 🔍 💌      | リピート回数 1 🚔       | 外半径 Y 0.000   | z 0.000 🖨       | Z 0.000 🖨       |
| 寿命 120 🄤       |                  | Z 0.000       | h_1 [bd].5d     |                 |
| 命ランダム幅 🛛 🛛 🚖   | インターバル           | x 0.000       |                 |                 |
| ート優先度 0.500 🔶  | ランダム幅            | 傾き Y 0.000    | - 速度            | 速度              |
| zソート 📃         | ―タイミング ―         | Z 0.000       | × 0.000 →       | ×77#8/# × 0.000 |
| ーザーデータ ユーザーデ   | 無限リピート           | X 1.000       |                 | ¥川県川直 Y 0.000 - |
| 親ノードの影響 ―――    | リピート数 1 🔤        | スケール Y 1.000  |                 |                 |
| 移動 受ける 🔻       | タイミング タイムライ      | Z 1.000       | X 0.000 🖨       | X 0.000 🖨       |
| 回転 受ける 🔻       | ▼ 罰 拡縮 🛛 📃       | ——水平方向範囲 ———— | ランダム幅 Y 0.000 🔤 | ランダム幅 Y 0.000 🍚 |
| 拡縮 受ける ▼       | 基本               | 開始角度 0.000    | Z 0.000         | Z 0.000 👻       |
| דעוק 0.000     | 拡縮タイプ ニュートン ▼    | 終了角度 360.000  | カーブタイムライ        | カーブ タイムライ       |
|                | 正方形 🔽            |               | 加速度             | 加速度             |
|                |                  | 世纪方问即进        | X 0.000 ≑       | X 0.000 🖨       |
|                | X 1.000 ≑        |               | 初期値 Y 0.000 ≑   | 約期値 Y 0.000 ≑   |
| 基本             | 211月16 🗸 1 000 📥 | 於了月度 180.000  | 7 0 000         | 7 0.000         |

インスペクタの説明

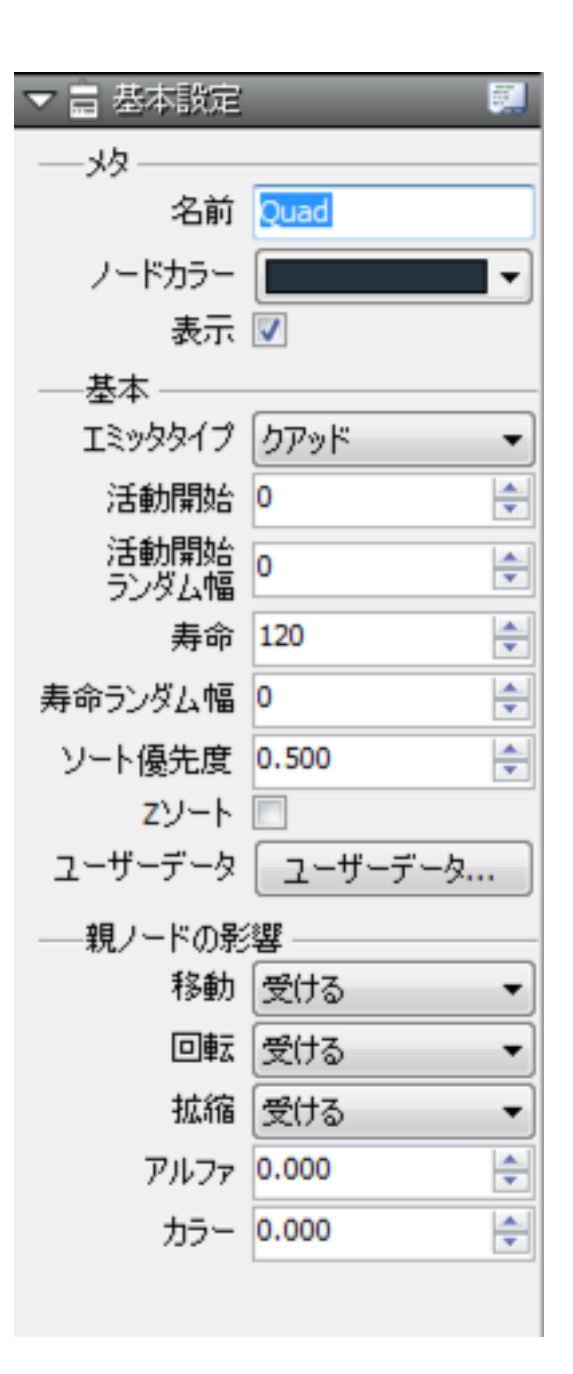

### 全ノードの基本になるタブです。 寿命や親からの影響などを設定します。

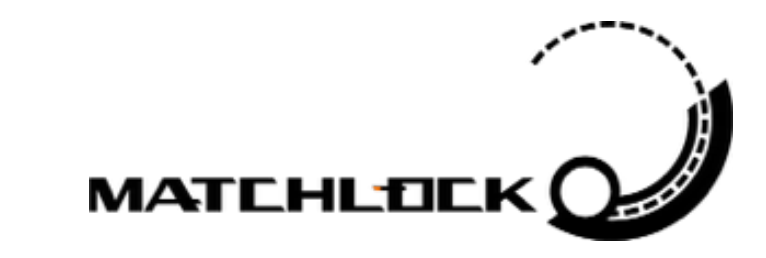

インスペクタの説明

| ▼ □ 生成          |        |        |
|-----------------|--------|--------|
| ——基本 ———        |        |        |
| 生成タイプ           | 固定     | •      |
| 乱数タイプ           | ランダム   | •      |
| 乱数種             | 0      | -      |
| ——固定 ———        |        |        |
| 生成数             | 1      | -      |
| 生成時間            | 1      | -      |
| 無限リピート          |        |        |
| リピート回数          | 1      | *<br>* |
| インターバル          | 0      | *      |
| インターバル<br>ランダム幅 | 0      | -      |
| ―タイミング ―        | _      |        |
| 無限リピート          |        |        |
| リピート数           | 1      | Y      |
| タイミング           | タイムライン |        |
|                 |        |        |
|                 |        |        |

### エミッターとして放出するパーティク ルを生成する設定をします。

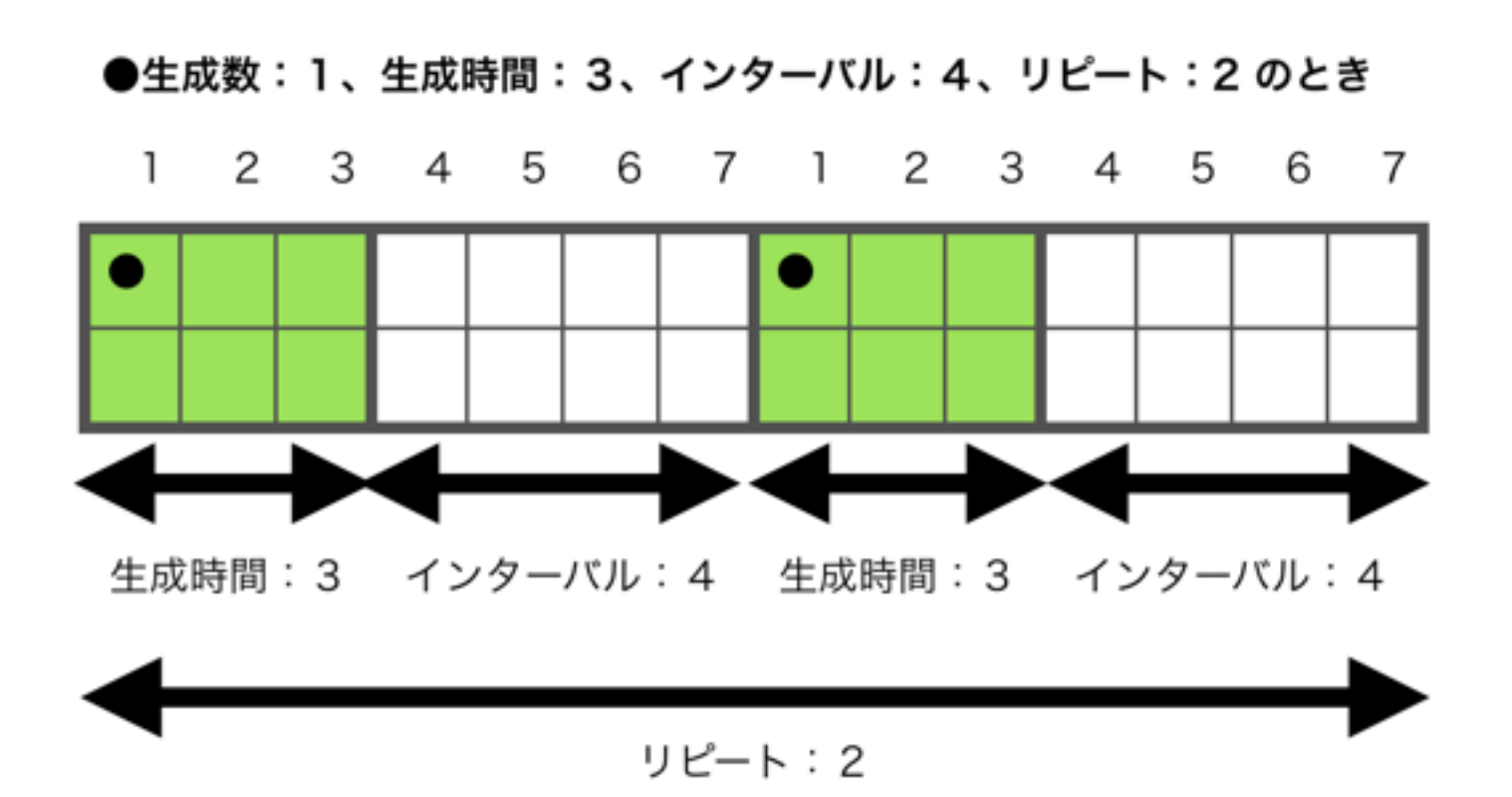

MATCHLEE

インスペクタの説明

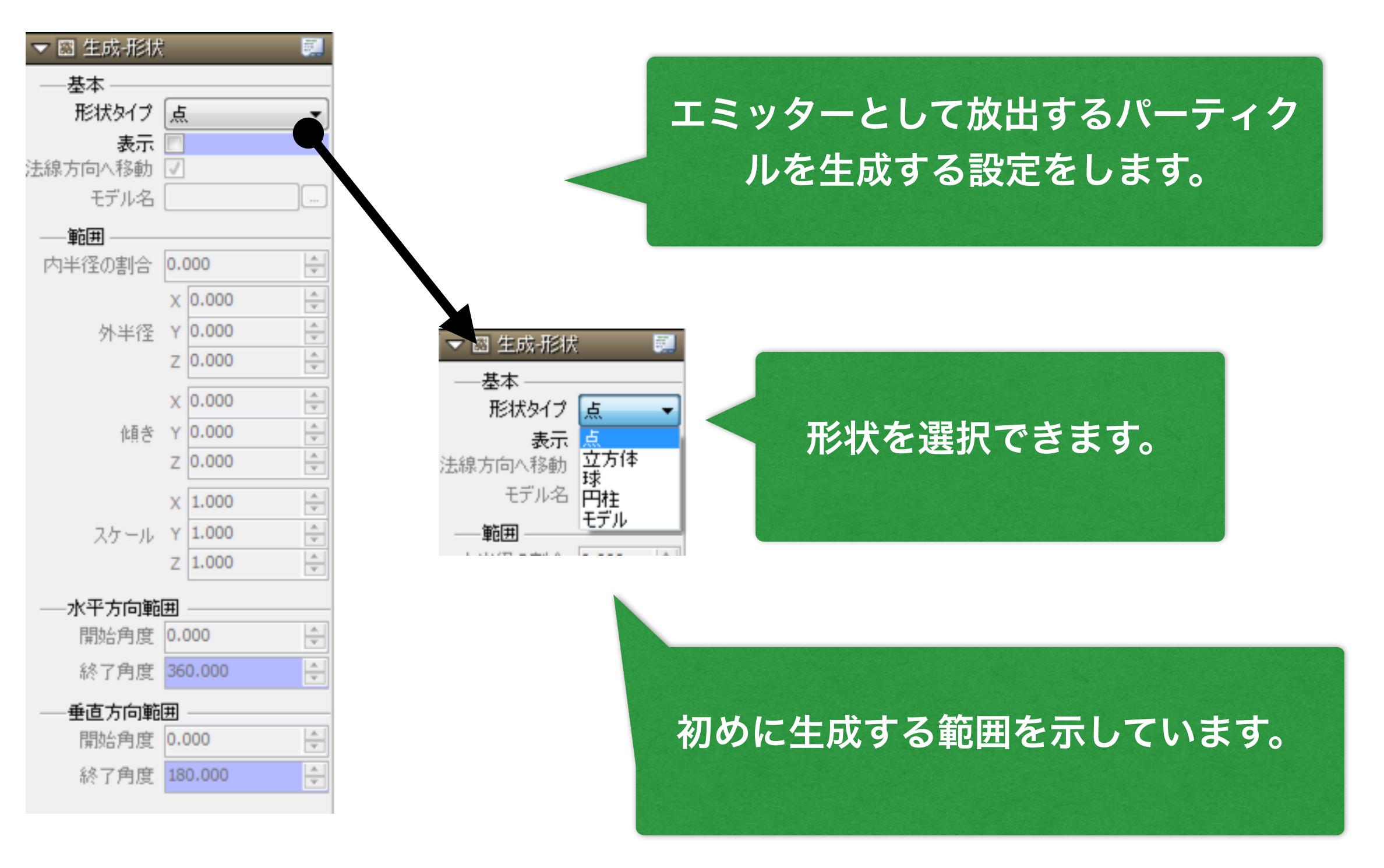

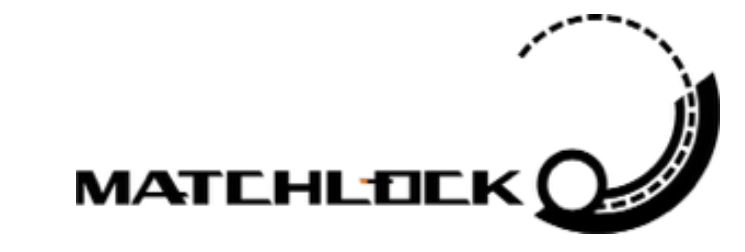

インスペクタの説明

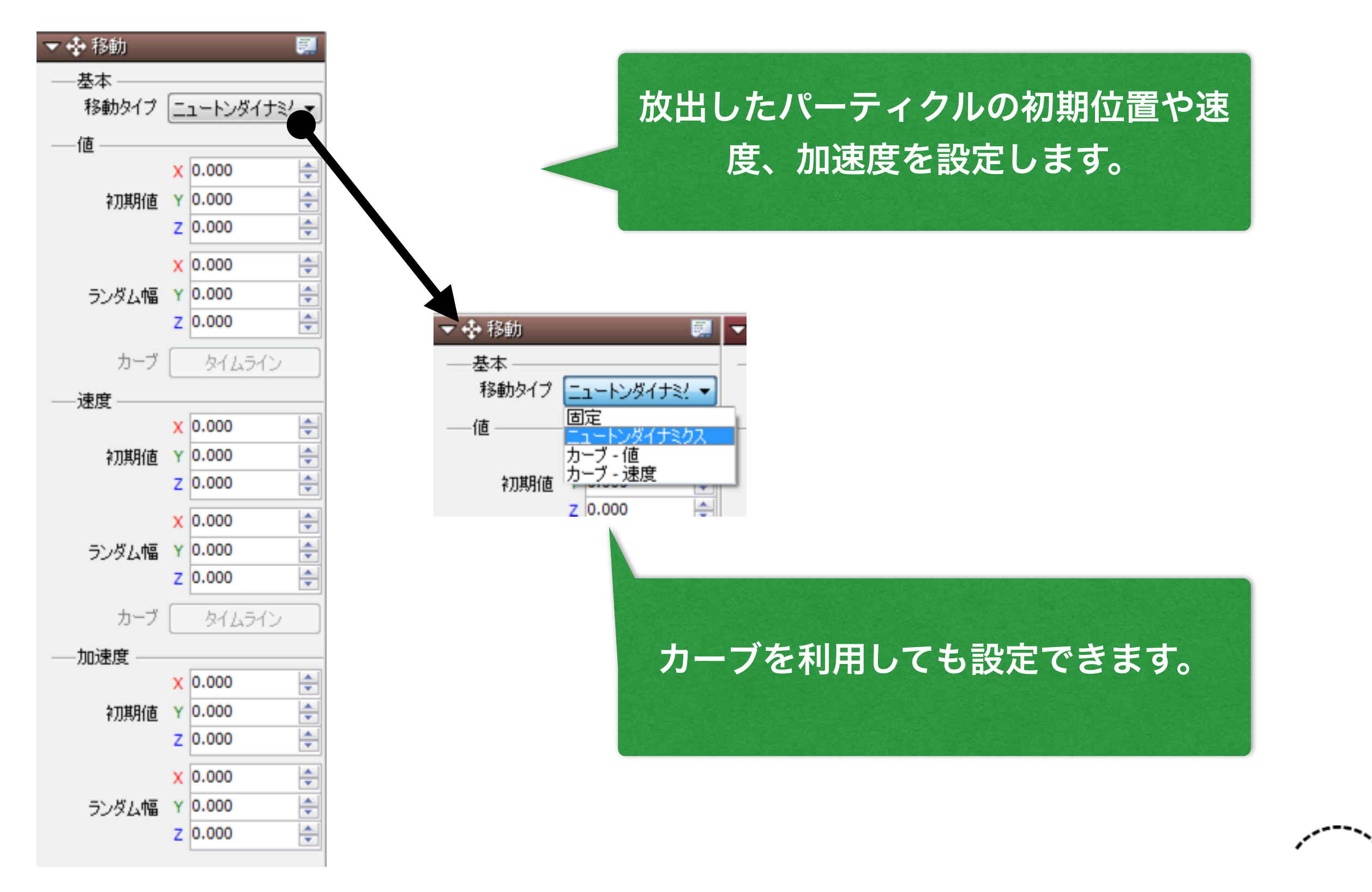

MATCHLEE

インスペクタの説明

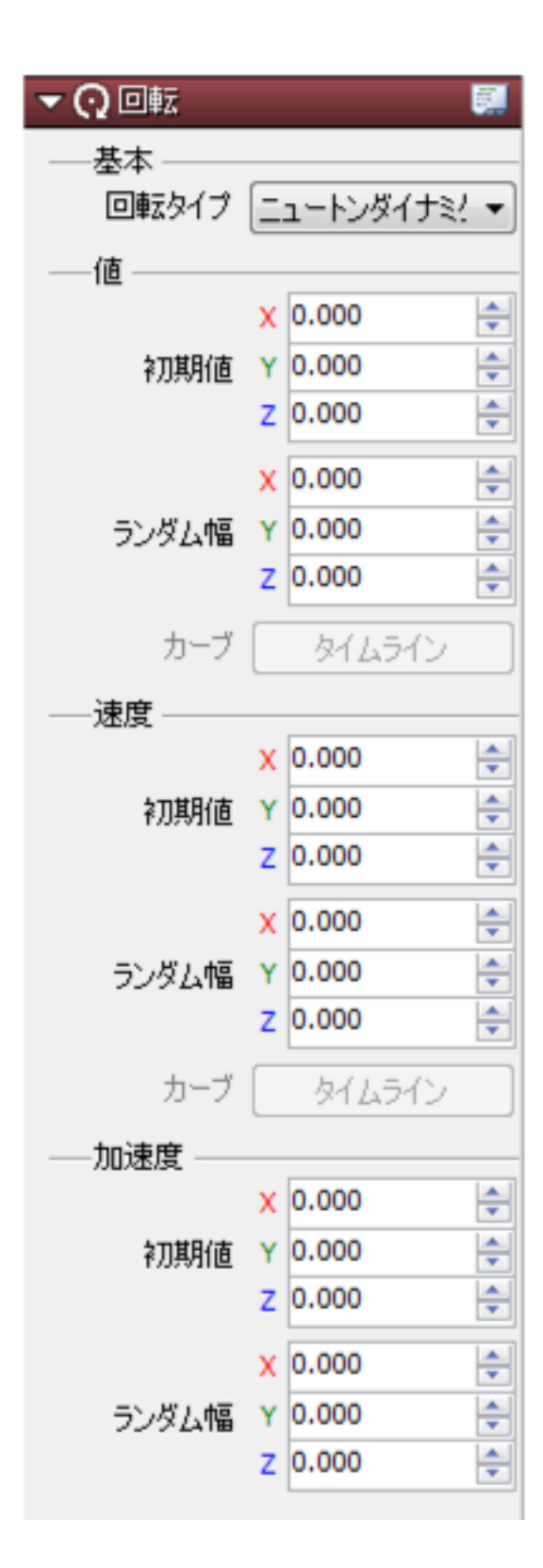

パーティクルの回転を設定します。 ビルボードの場合は、X軸、Y軸回転は しません。この場合「詳細」タブでビ ルボード以外を選択したとき利用でき ます。

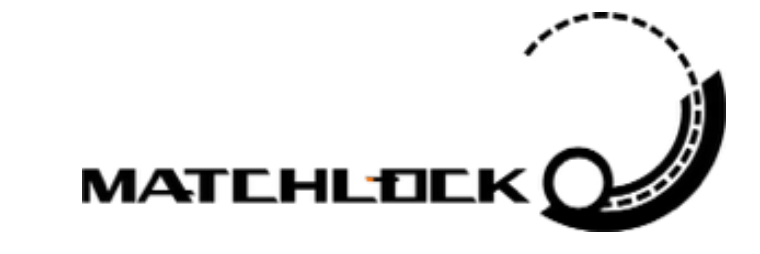

インスペクタの説明

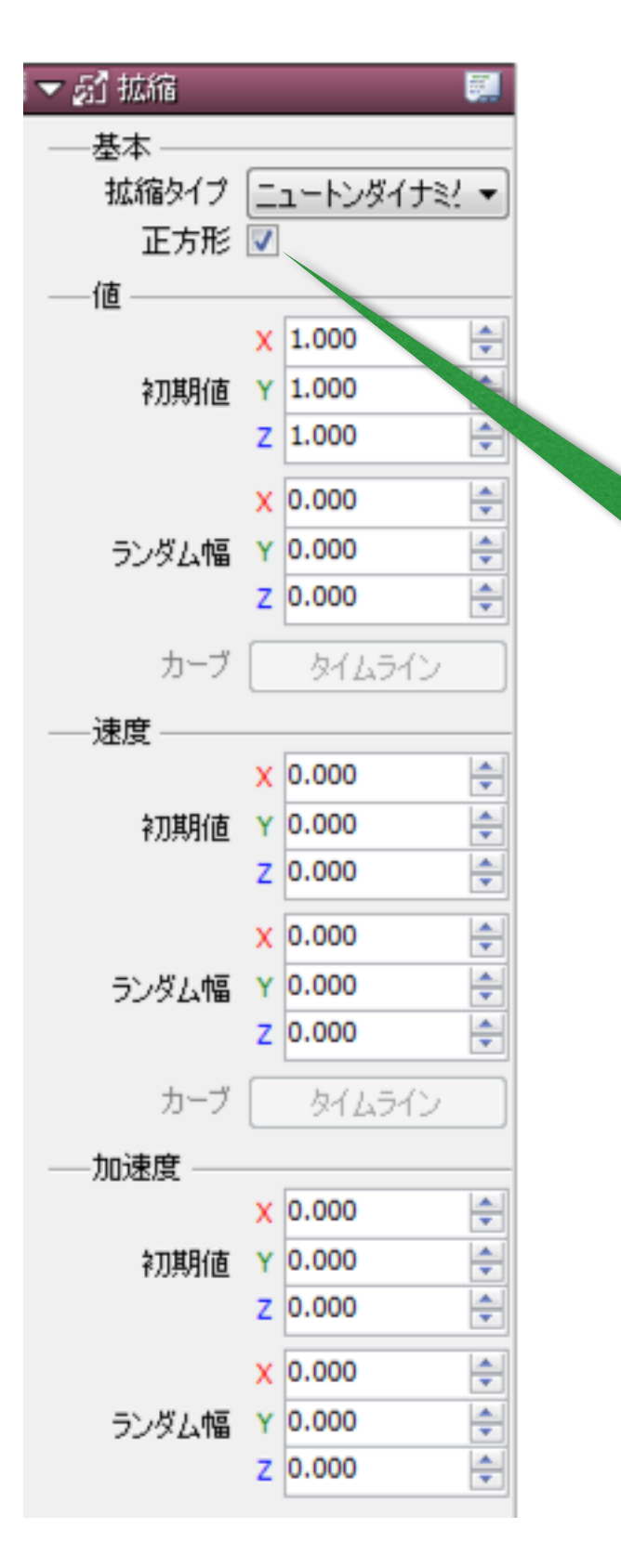

パーティクルの拡大縮小を設定します。 初期スケールやスケール速度、加速度 も設定できます。 また、カーブを利用をしても設定でき ます。

正方形にチェックをいれると、X軸の幅 のみでY軸も同じ値が設定されます。

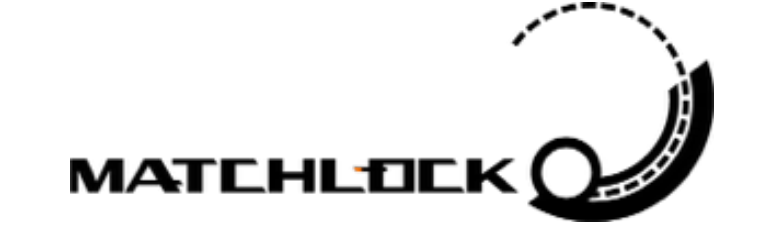

インスペクタの説明

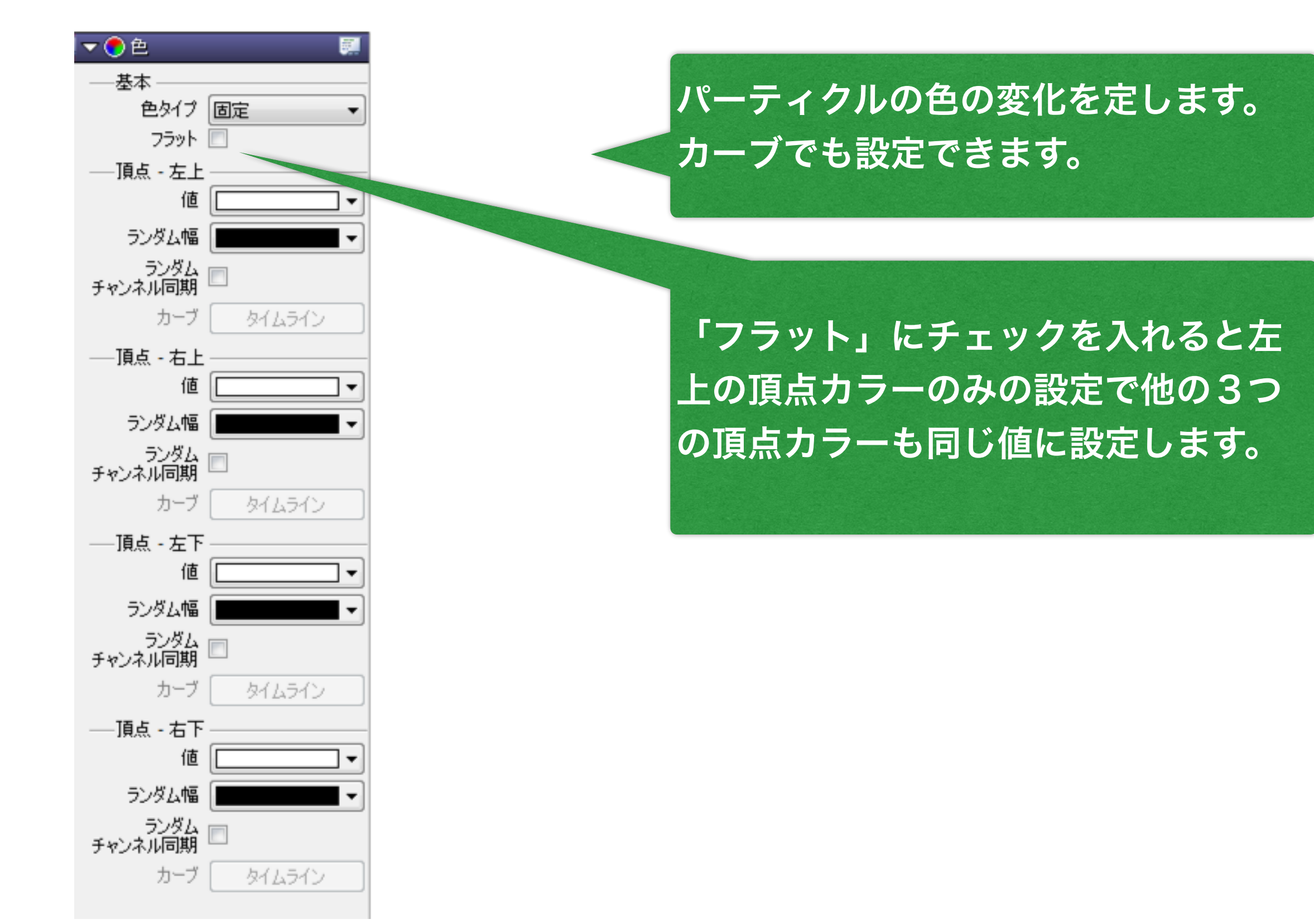

MATCHLO

インスペクタの説明

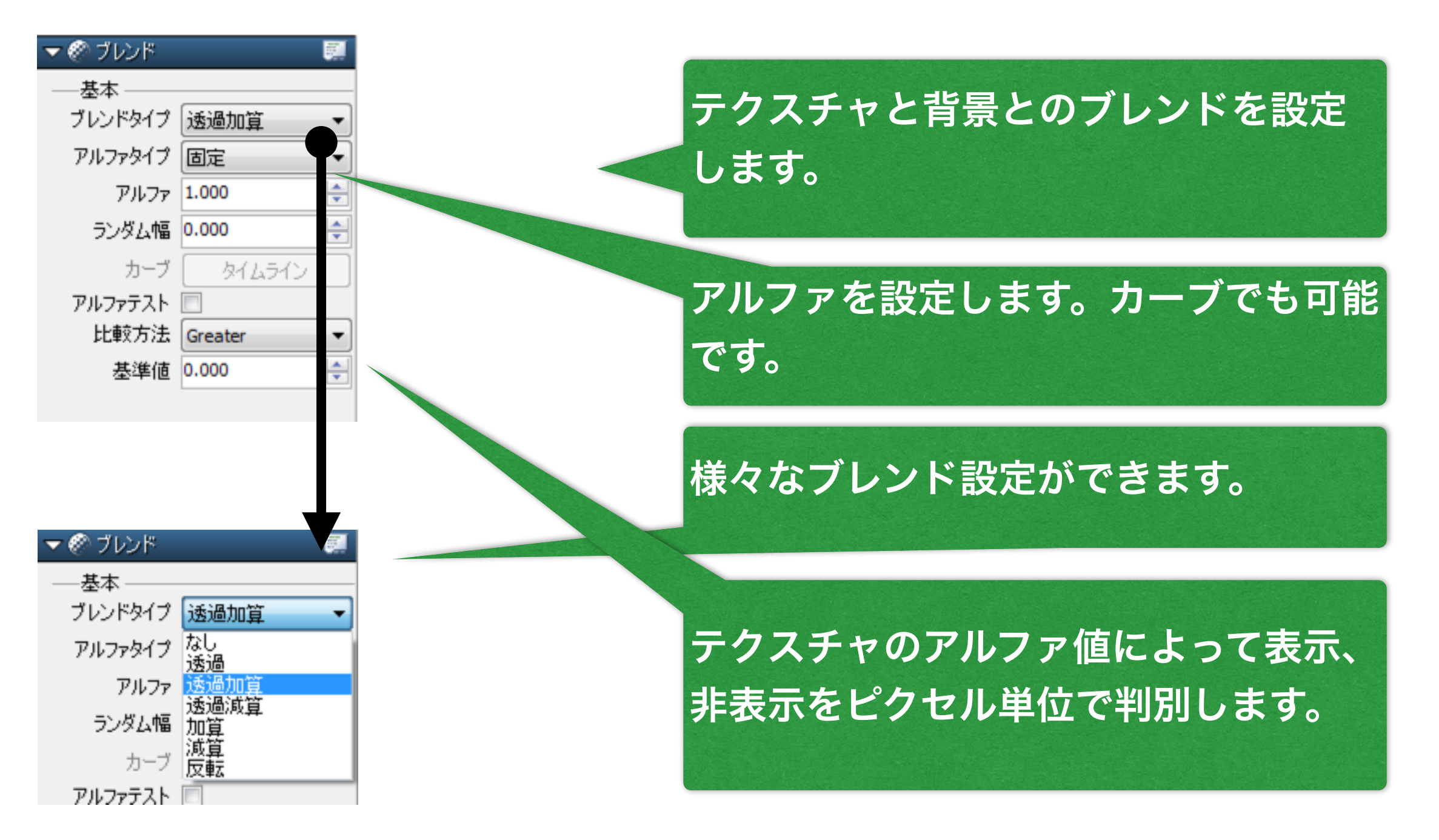

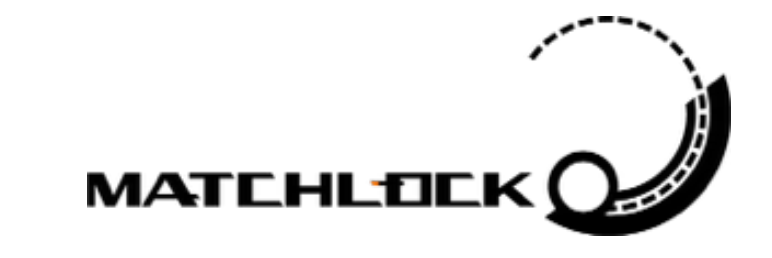

インスペクタの説明

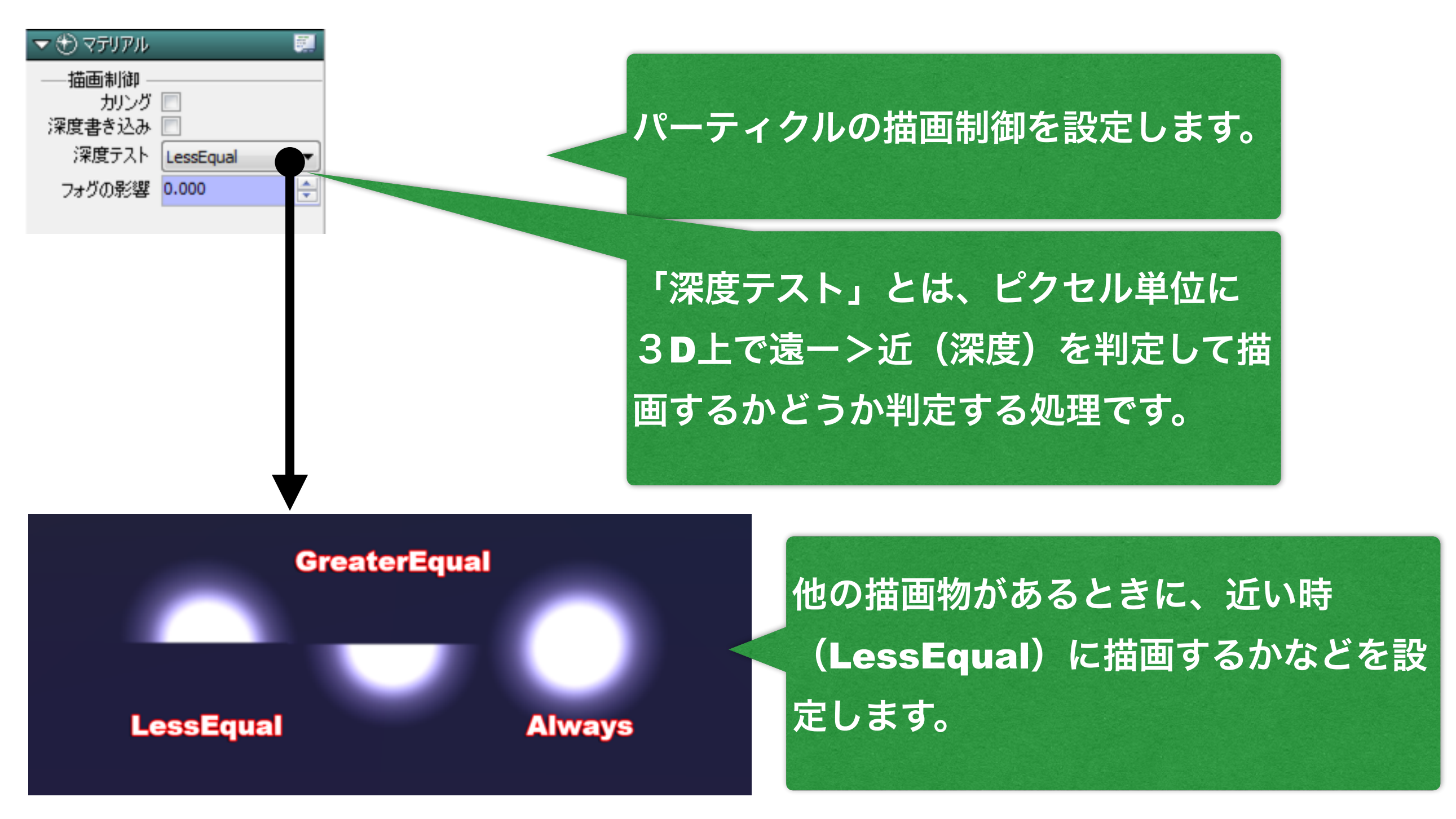

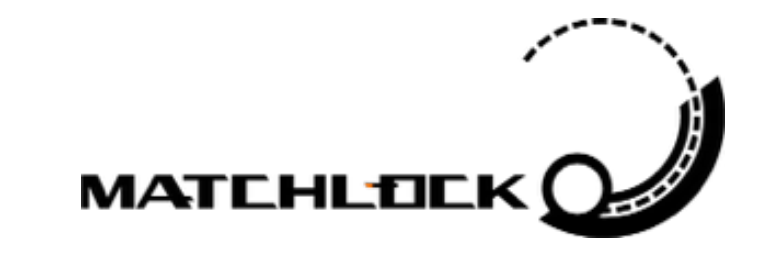

インスペクタの説明

す。

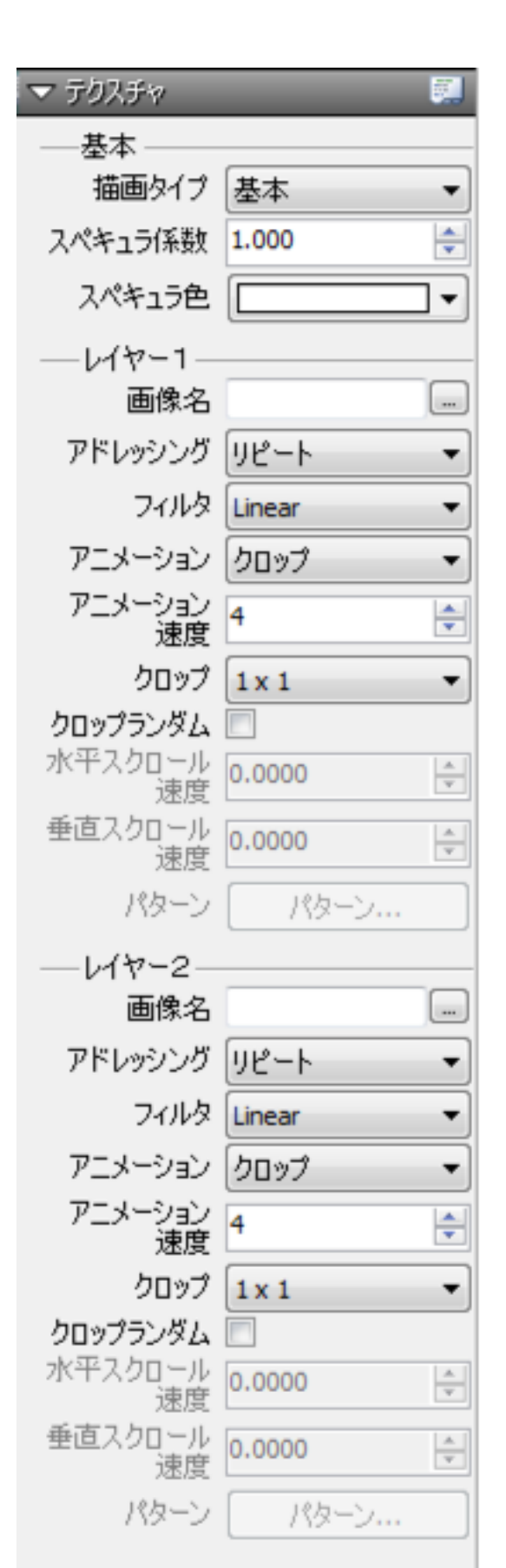

## テクスチャ1,2の設定をします。

#### テクスチャのパターンアニメーション や、**UV**スクロールなどを設定できま

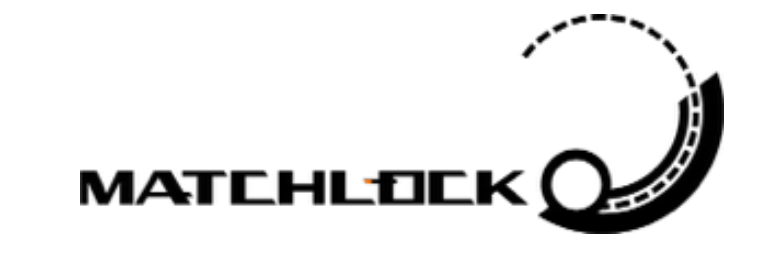

インスペクタの説明

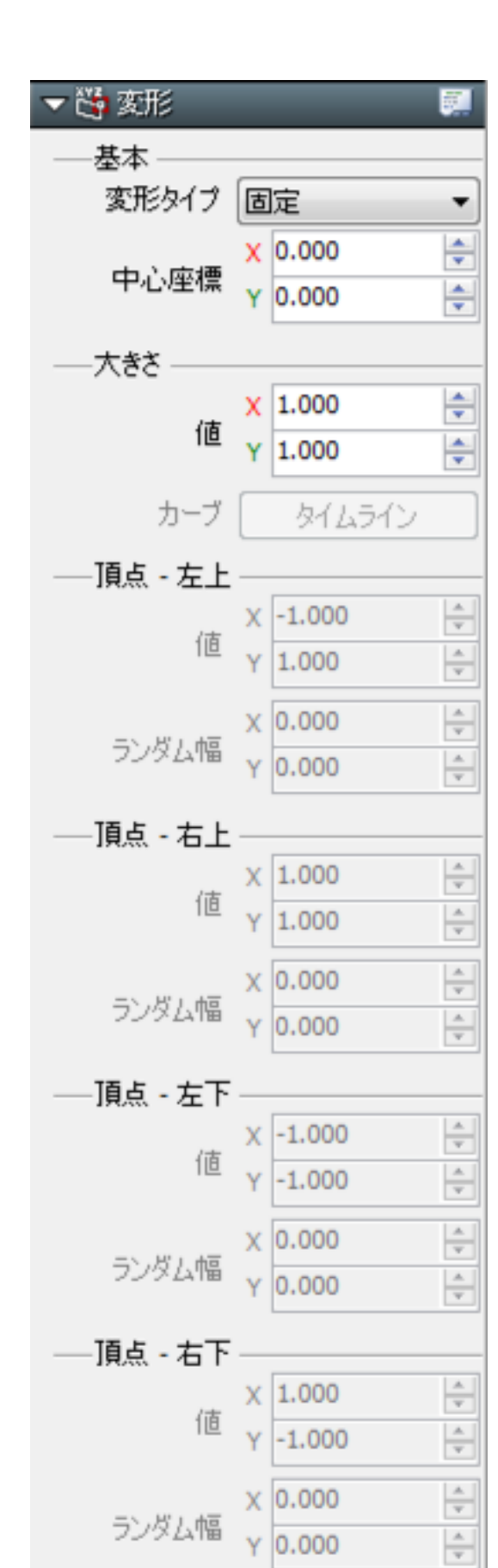

#### 4頂点の変形させます。カーブでも設 定できます。

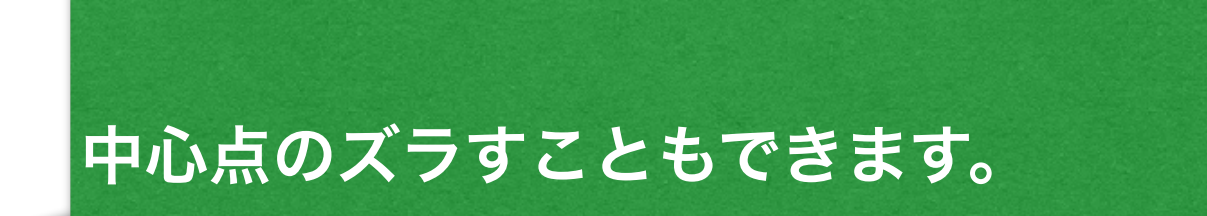

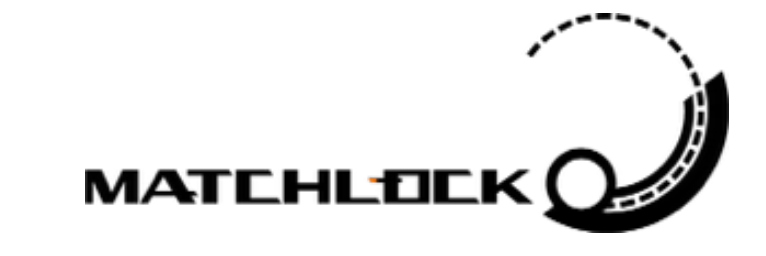

インスペクタの説明

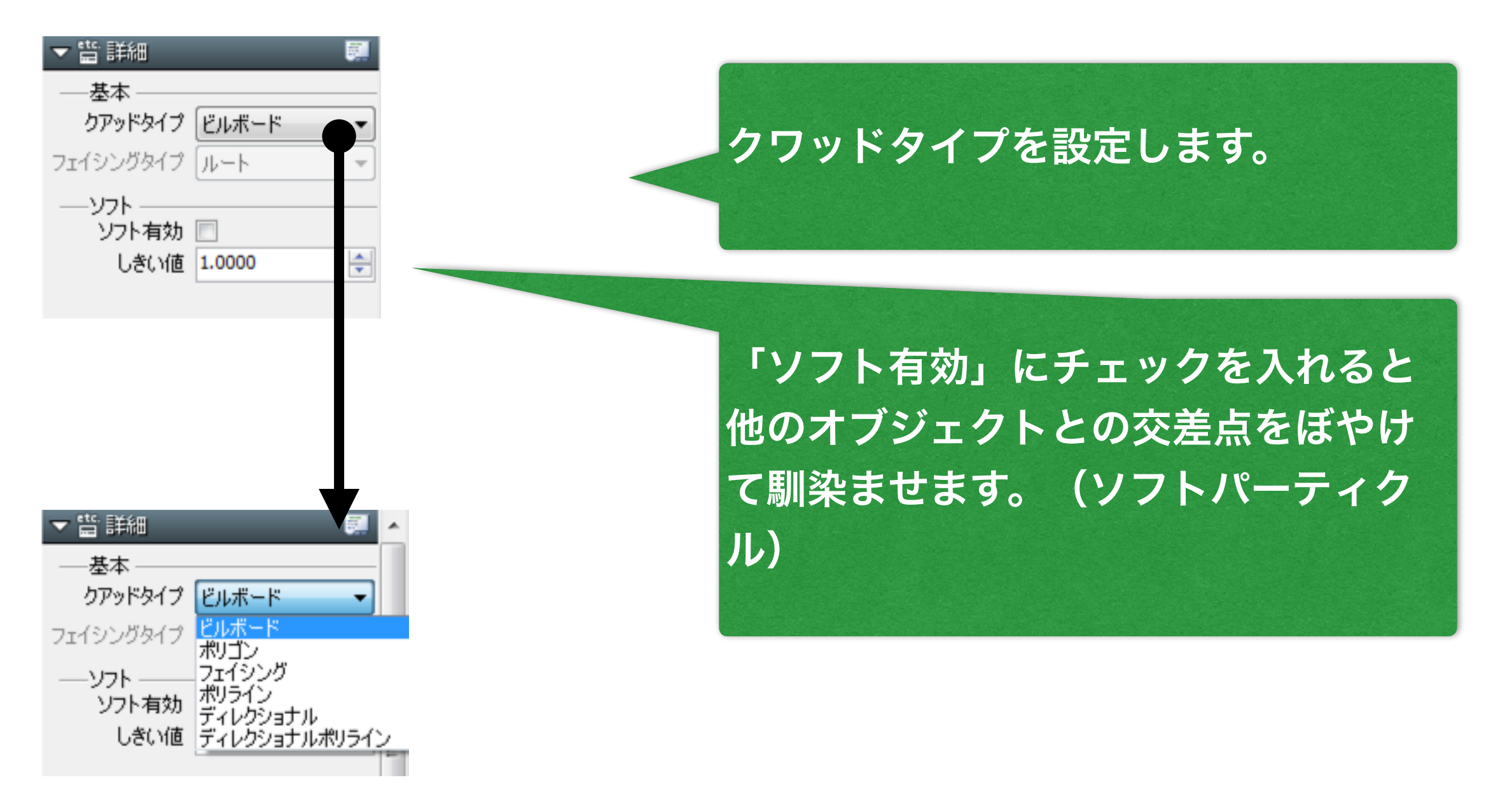

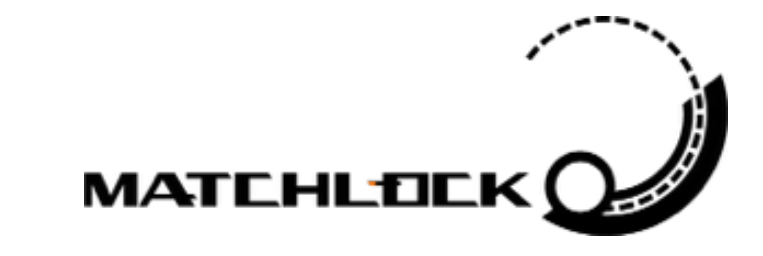

インスペクタの説明

| <ul> <li>基本</li> <li>モデル名</li> <li>ーテクスチャレイヤー1</li> <li>水平スクロール</li> <li>速度</li> <li>0.0000</li> <li>●</li> <li>●</li> <li>●</li> <li>●</li> <li>アドレッシング</li> <li>リピート</li> </ul> | ▼ 🔓 モデル                             | <b>.</b>                    |
|----------------------------------------------------------------------------------------------------|-------------------------------------|-----------------------------|
| テクスチャレイヤー1<br>水平スクロール<br>速度 0.0000 ↓<br>垂直スクロール<br>速度 0.0000 ↓<br>アドレッシング リピート マ                                                                                                  | 基本<br>モデル名                          |                             |
| 速度 アドレッシング リピート ▼                                                                                                    | テクスチャレイ<br>水平スクロール<br>速度<br>垂直スクロール | ヤ−1<br>0.0000 €<br>0.0000 € |
| フィルタ Linear 🔻                                                                                                    | 速度<br>アドレッシング<br>フィルタ               | リピート ・<br>Linear ・          |

モデルエミッターが持っているモデル 設定タブです。ここでモデルファイル (DAEファイル)を設定できます。

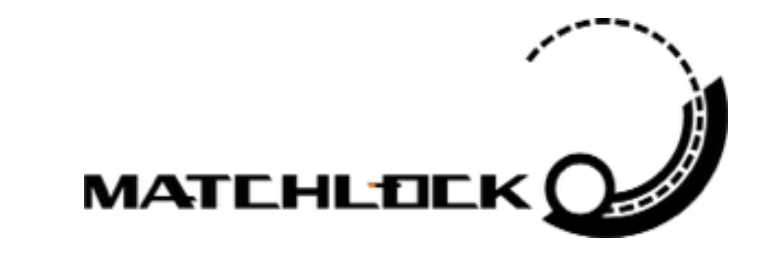

インスペクタの説明

#### インスペクタは選択しているノードによってタブの数も、 タブの内容も各エミッターに合わせて変化します。

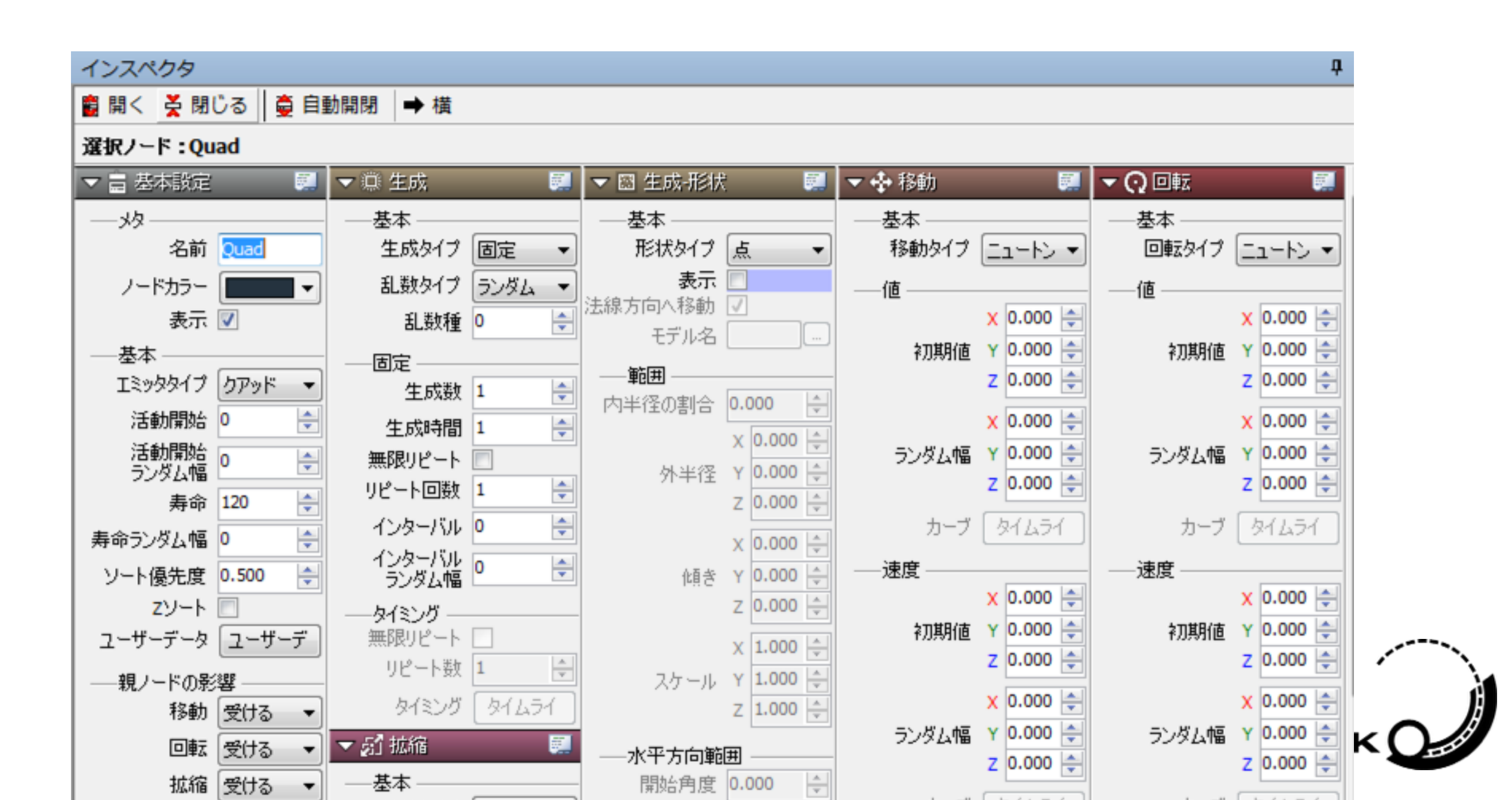

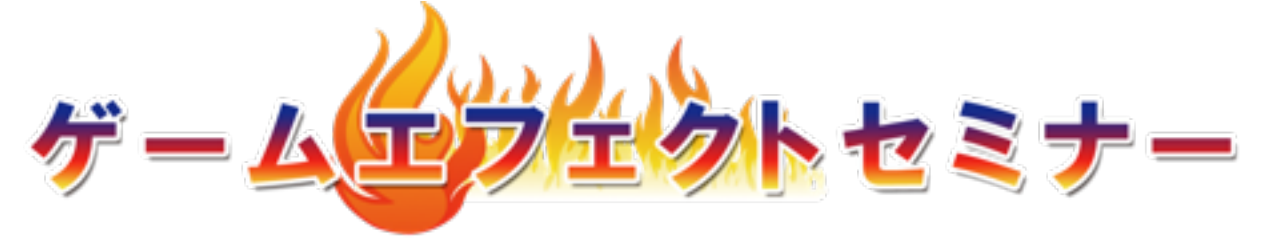

### 第4部

### BISHAMONのインターフェースと 機能説明

- + 3-1: BISHAMONの設定
- + 3-2:スケマティック
- + 3-3:インスペクタ
- + 3-4:タイムライン

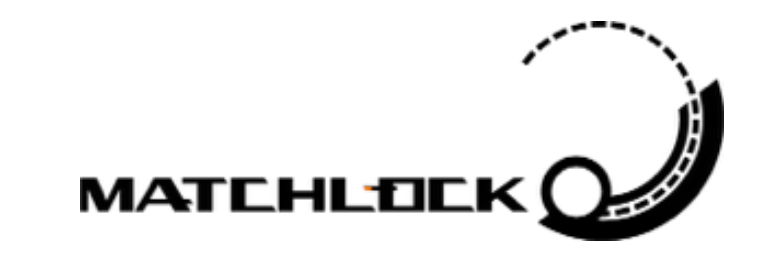

## タイムラインの説明

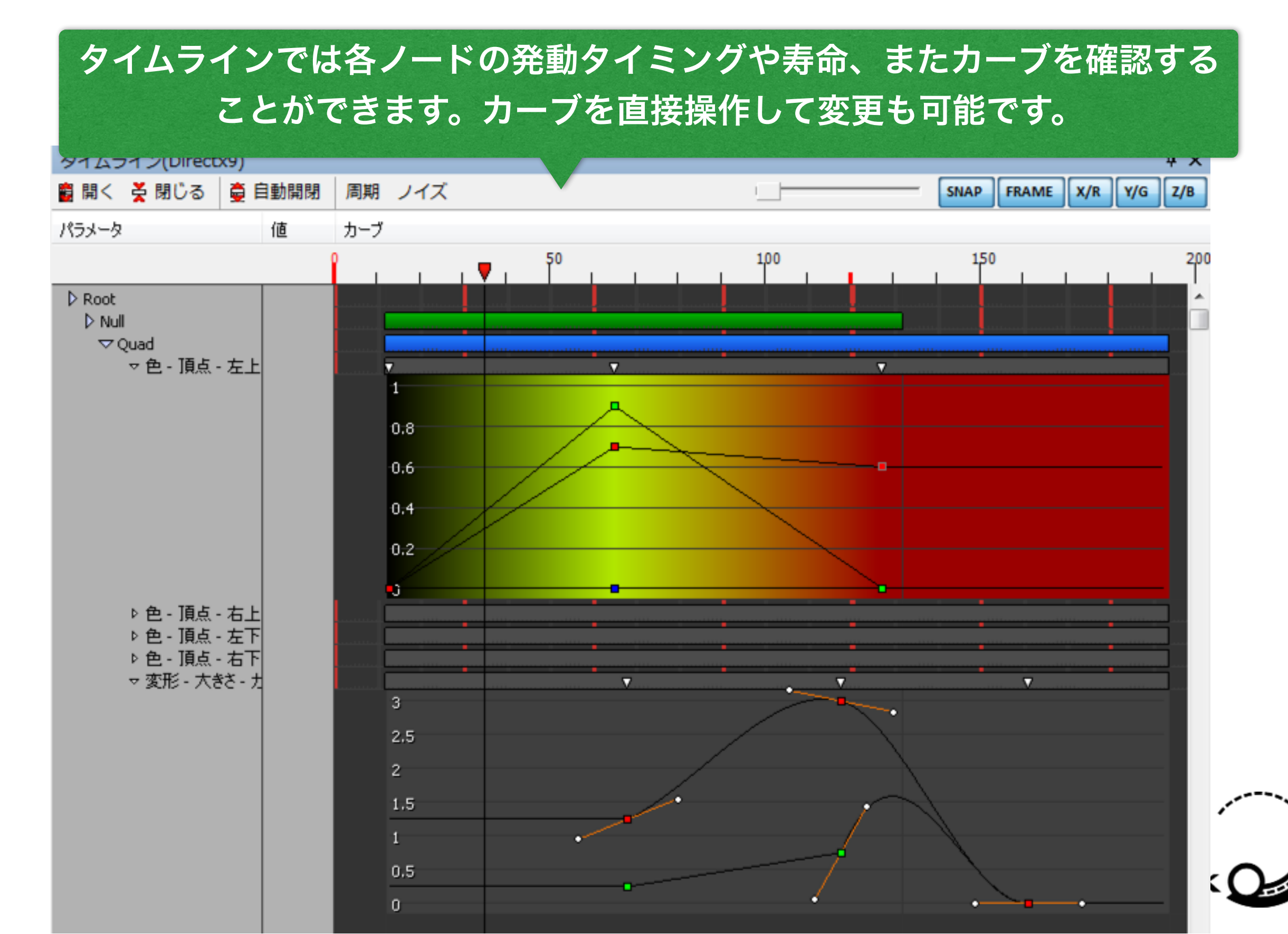

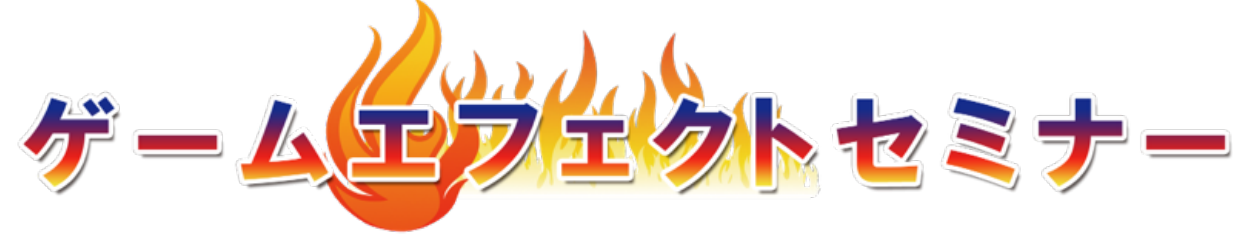

### 第4部

## BISHAMONのインターフェースと

機能説明

## お疲れ様でした!

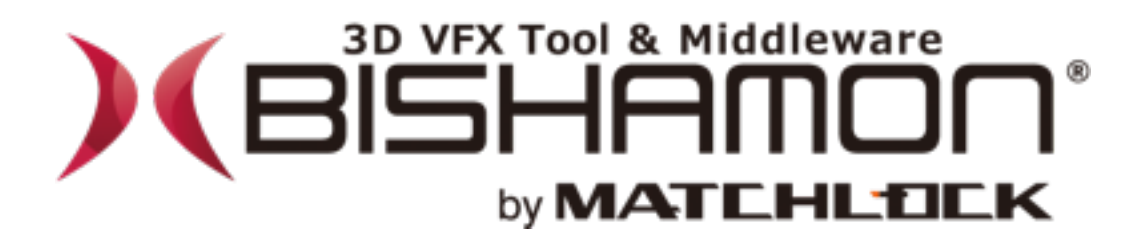

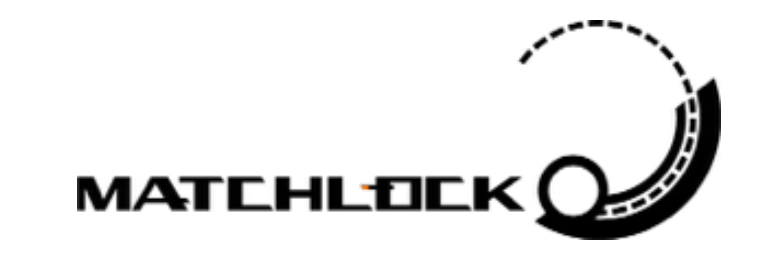